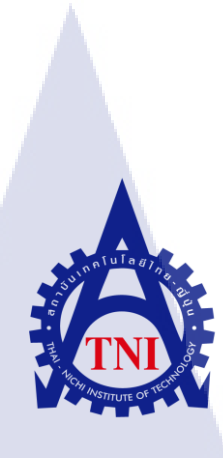

# ระบบการค้นหาเอกสารของแผนก CIF CIF DOCUMENT SEARCHING SYSTEM

นางสาวลลิตา กังวาลไชยวณิชย์

10

โครงงานสห<mark>กิจศึ</mark>กษานี้เป็นส่วนหนึ่งของกา<mark>รศึก</mark>ษาตามหลักสูตร ปริญญาวิทยาศาสตรบัณฑิต สาขาวิชาระบบสารสนเทศทางธุรกิจ คณะเทคโนโลยีสารสนเทศ สถาบันเทคโนโลยีไทย – ญี่ปุ่น พ.ศ. 2556

# ระบบการค้นหาเอกสารของแผนก CIF CIF DOCUMENT SEARCHING SYSTEM

นางสาวลลิตา กังวาลไชยวณิชย์

โครงงานสหกิจศึกษานี้เป็นส่วนหนึ่งของการศึกษาตามหลักสูตร ปริญญาวิทยาศาสตรบัณฑิต สาขาวิชาระบบสารสนเทศทางธุรกิจ คณะเทคโนโลยีสารสนเทศ สถาบันเทคโนโลยีไทย – ญี่ปุ่น

พ.ศ. 2556

คณะกรรมการสอบ

10

.....ประธานกรรมการสอบ

( อาจารย์่ ภาสกร อภิรักษ์วรพินิต )

.....กรรมการสอบ

(อาจารย์ ชาญ จารุวงศ์รังสี)

.....อาจาร<mark>ย์</mark>ที่ปรึกษา

( อาจารย<mark>์ ภัสม</mark>ะ เจริญพง<mark>ย์</mark> )

.....ประธา<mark>น</mark>สหกิจ<mark>สาข</mark>าวิชา

(อาจารย์ นุชนารถ พงษ์พานิช )

ลิขสิทธิ์ของสถาบันเทคโนโลยีไทย-ญี่ปุ่น STITUTE ชื่อโครงงาน ระบบค้นหาเอกสารของแผนก CIF

CIF Document Searching System

นางสาว ลลิตา กังวาลไชยวณิชย์

คณะวิชา

ผู้เขียน

เทคโนโลยีสารสนเทศ สาขาวิชาระบบสารสนเทศทางธุรกิจ

อาจารย์ภัสมะ เจริญพงษ์

รวิวรรณ คมสัน

พนักงานที่ปรึกษา

อาจารย์ที่ปรึกษา

ชื่อบริษัท

10

ธนาคารซูมิโตโม มิตซุย แบงกิ้ง คอร์ปอเรชั่น สาขากรุงเทพ Corporate Banking ให้บริการค้านนิติบุคคล

ประเภทธุรกิจ

#### บทสรุป

เนื่องจากปัจจุบันการค้นหาเอกสารในแผนกนั้นใช้การค้นหาโดยการเดินหาเอกสารทำให้การ ค้นหานั้นใช้เวลามาก และการจัดเก็บเอกสารไม่เป็นระเบียบ จึงได้รับการมอบหมายงานให้ทำการ พัฒนาและออกแบบระบบค้นหาเอกสารภายในแผนก โดยระบบค้นหาเอกสารพนักงานสามารถค้นหา, เพิ่ม และ ลบข้อมูลได้ ในการพัฒนาระบบนั้นได้ใช้ภาษา C# เป็นภาษาหลักในการพัฒนา เนื่องจากเป็น ภาษาที่มีความยืดหยุ่นและสามารถกำหนดคำสั่งในการทำงานเพื่อให้ได้ผลลัพธ์ตามที่ต้องการได้อย่างดี นอกจากนี้ยังเป็นภาษาที่มีการใช้งานอย่างแพร่หลายทำให้ง่ายต่อการพัฒนาและนำไปต่อยอดในการ ทำงานต่อไป

ผลที่ได้รับจากการดำเนินงานและประโยชน์ที่ได้รับที่ได้ทำการพัฒนาและออกแบบระบบการ ก้นหาเอกสาร คือ พนักงานสามารถก้นหาเอกสารได้สะดวกสบายและง่ายยิ่งขึ้น อีกทั้งยังสามารถช่วย ลดระยะเวลาและกวามยุ่งยากในการก้นหา และเนื่องจากนักศึกษาได้ลงมือทำตั้งแต่ขั้นตอนแรก ทำให้ ใด้เรียนรู้ขั้นตอนการออกแบบ , สร้างระบบ และกระบวนการค้นหาเอกสารสำคัญซึ่งเป็นกระบวนการ ทางด้านธุรกรรม และที่สำคัญยังเป็นการพัฒนาความรู้และพัฒนาทักษะในการเขียนโปรแกรมมาก ยิ่งขึ้น

# CIF document searching system Search Insert Update/Delete Help account number 501000051 search cabinet Id account\_number account\_name account\_type 501000051 polka dot co.,ltd current 7 \* 10 L.

# รูปถ่ายผลงานของนักศึกษา

# กิตติกรรมประกาศ

ข้าพเจ้าใด้มาปฏิบัติสหกิจสึกษา ณ ธนาคาร ซูมิโตโม มิตซุย แบงค์กิ้ง คอร์ปอเรชั่น เป็น ระยะเวลา 16 สัปดาห์ เริ่มตั้งแต่วันที่ 3 มิถุนายน ถึง วันที่ 4 ตุลาคม พ.ศ. 2556 ต้องขอขอบพระคุณ สถาบันเทคโนโลยีไทย – ญี่ปุ่นที่เปิดโอกาสให้นักสึกษาได้มาสึกษาประสบการณ์การทำงานจริง ขอขอบพระคุณ คุณรวิวรรณ คมสัน, คุณนวลจันทร์ สวัสดิชัย และ พี่ๆแผนก Deposit ทุกท่านที่สละ เวลามาสอนและให้ความช่วยเหลือแก่ข้าพเจ้า

ขอขอบพระคุณ อาจารย์ ภัสมะ เจริญพงษ์ อาจารย์ที่ปรึกษาสหกิจที่ให้คำแนะนำ ข้าพเจ้า ขอขอบพระคุณทุกท่านที่มีส่วนร่วมในการให้ข้อมูล และ เป็นที่ปรึกษาในการทำรายงานฉบับนี้เสร็จ สมบูรณ์

10

# บทที่ 1 บทนำ

# 1.1 ชื่อและที่ตั้งของสถานประกอบการ

ชื่อสถานประกอบการ (ภาษาไทย) สถานที่ตั้ง

: ซูมิโตโม มิซุย แบงกิ้ง คอร์ปอเรชั่น ชื่อสถานประกอบการ(ภาษาอังกฤษ) : SUMITOMO MITSUI BANKING CORPERATION : ชั้น 8-10 อาการกิวเฮ้าส์ลุมพินี ถนนสาทรใต้ แขวงทุ่งมหาเมฆ เขตสาทร กรุงเทพฯ 10210

เบอร์ โทรศัพท์ เบอร์โทรสาร

16

: 02-353-8000 : 02-353-8282

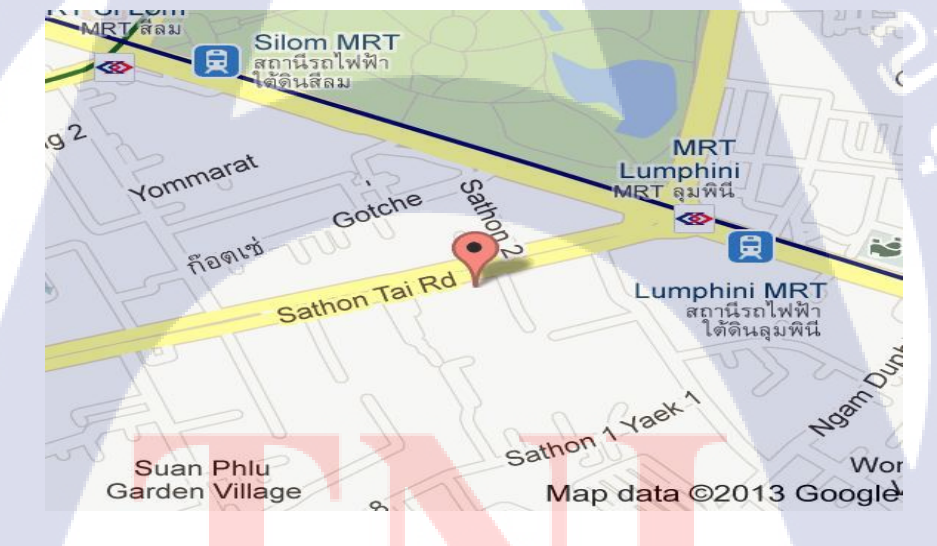

ภาพที่ 1.1 แผนที่ตั้งสถานประก<mark>อบก</mark>าร

# 1.2 ประวัติความเป็นมาของสถานประกอบการ

ธนาคารซูมิโตโม มิซุย แบงกิ้ง คอร์ปอเรชั่น ก่อตั้งในปี 2001 โดยมีสำนักงานใหญ่อยู่ที่ กรุงโตเกียว ประเทศญี่ปุ่น และ เริ่มก่อตั้งในประเทศไทย โดยมีที่ทำการที่กรุงเทพมหานคร ซึ่งมี ความเป็นมาตามแผนภาพที่ 1.2

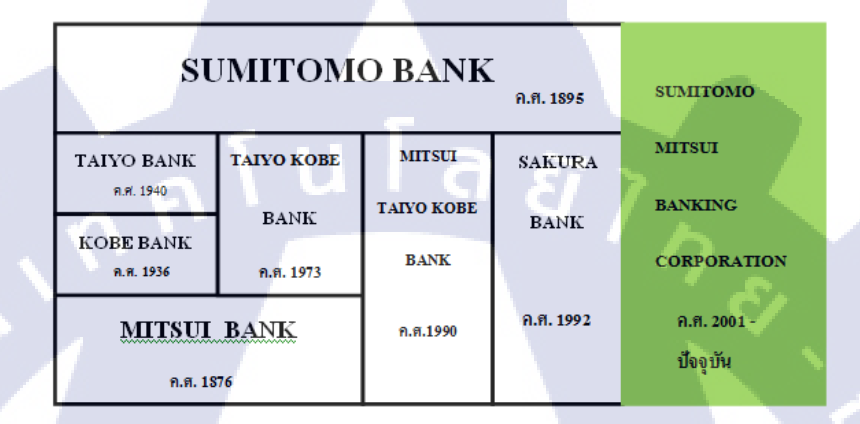

ภาพที่ 1.2 แผนภาพประวัติความเป็นมาของธนาคาร

ธนาคารซูมิโตโม มิซุย แบงค์กิ้งคอร์ปอเรชั่น นำเสนอบริการหลักด้านการเงิน โดยเน้นบริการ ในรูปแบบธนาการกรบวงจร บริการอื่นๆ ของธนาการพาณิชย์

รูปแบบธุรกิจ: เน้น Corporate Banking ซึ่งให้บริการด้านนิติบุคคล

การบริการ:

16

- การรับฝากเงิน
  - การโอนเงินระหว่างประเทศ
  - การนำเข้าและส่งออก
  - <mark>- กา</mark>รค้าเงิน
  - สินเชื่อและการประกันภัย
  - การบริการบริหารระบบเงินสุด

1.3 รูปแบบการจัดองค์กรและการบริหารองค์กร

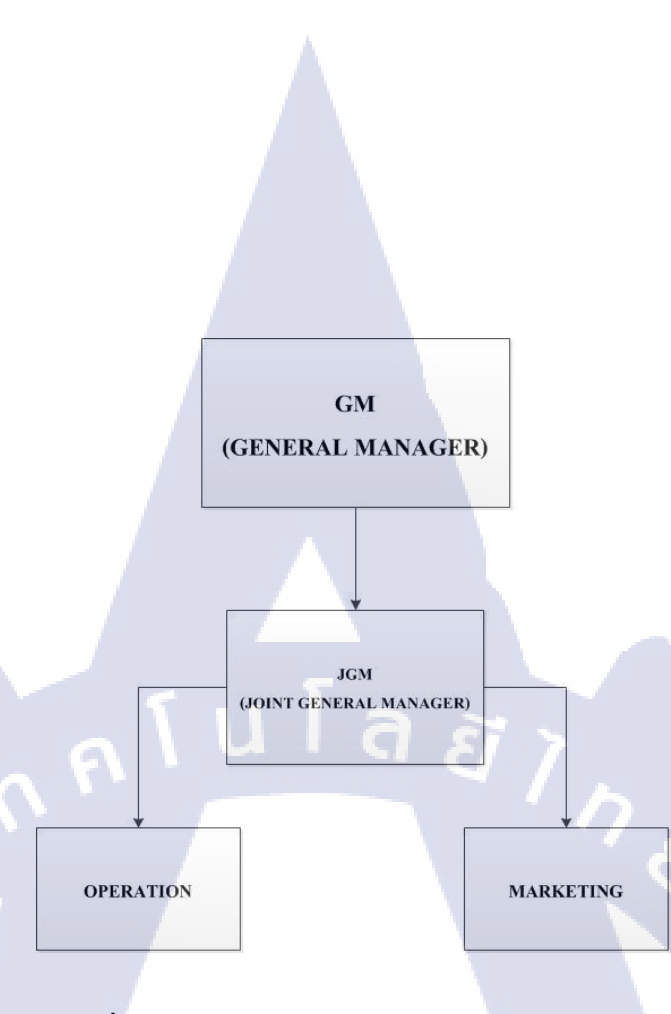

# ภาพที่ 1.3 รูปแบบการจัดองค์กรและการบริหารองค์กร

1.4 ตราสัญลักษณ์ประจำสถานประกอบการ

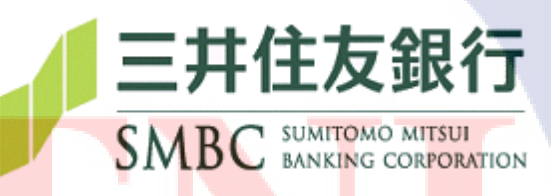

ร<mark>ูปที่</mark> 1.4 ตราสัญ<mark>ล</mark>ักษณ์ประจำสถานปร<mark>ะกอ</mark>บการ

# 1.5 ตำแหน่งและหน้าที่งานที่นักศึกษาได้รับมอบหมาย

ตำแหน่งที่ได้รับมอบหมาย คือ นักศึกษาฝึกงานในแผนก Deposit

1.5.1 Customer Information Unit

- ได้รับมอบหมายเรียนรู้กระบวนการต่างๆในการเปิด-ปิด บัญชี
- การเปลี่ยนแปลงผู้มีอำนาจในการลงนามกับทางธนาคาร,เปลี่ยนแปลงที่อยู่
- เรียนรู้กระบวนการในการจัดเก็บและค้นหาเอกสารของลูกค้า
- ได้เรียนรู้ระบบต่างๆที่ใช้ภายในสถานประกอบการ
- จัดทำ E-KYC (Know Your Customer)
- 1.5.2 งานประจำวัน
- ได้รับมอบหมายให้เป็นผู้รับผิดชอบในการก้นหา จัดเก็บ และแก้ไข เอกสารต่างๆ
- จัดทำ E-KYC
- เช็ค PEP และ CDD
- สแกนเอกสารการ์คลายเซ็นและเอกสารที่สำคัญลงระบบ
- จัดทำ Phone Deal

10

# 1.6 พนักงานที่ปรึกษาและตำแหน่งของพนักงานที่ปรึกษา

ที่ปรึกษา : นางรวิวรรณ คมสัน ตำแหน่งงา<mark>น : First Vice</mark> President

# 1.7 ระยะเวลาปฏิบัติงา<mark>น</mark>

| เริ่มต้นการปฏิบัติ <mark>งาน</mark> | : 3 มิถุน <mark>า</mark> ยน 2556 |
|-------------------------------------|----------------------------------|
| สิ้นสุดการปฏิบัติ <mark>งาน</mark>  | :4 ตุล <mark>าค</mark> ม 2556    |
| เป็นระยะเวลาทั้งสิ้น                | : 18 สัปคาห์ (4 เคือน )          |

# STITUTE O

# 1.8 ที่มาและความสำคัญของปัญหา

เนื่องจากสถานประกอบการใช้เอกสารในการทำธุรกรรมให้กับลูกค้า และการจัดทำ E-KYC นั้นมีการใช้เอกสารในการตรวจสอบลูกค้าทุกๆ ปี เดิมทีเมื่อต้องการใช้เอกสารจะต้องเดิน ก้นหาตู้ที่จัดเก็บเอกสารตามเลขนั้นโดยทำให้การค้นหาเอกสารเป็นไปอย่างล่าช้า ดังนั้นจึงได้รับ มอบหมายโครงงานนี้ขึ้นมา

# 1.9 วัตถุประสงค์ของโครงงานที่ได้รับมอบหมาย

- เพื่อสร้างฐานข้อมูลของเอกสาร
- เพื่อทำให้การจัดเรียงเอกสารเป็นระบบ
- ลดเวลาในการค้นหาเอกสาร

# 1.10 ผลที่คาดว่าจะได้รับจากโครงงานที่ได้รับมอบหมาย

– ค้นหาเอกสารได้สะดวกขึ้น

10

- ลดระยะเวลาในการทำงาน
- ทำให้การค้นหาเอกสารทำได้ง่ายขึ้น

STITUTE O

# บทที่ 2

# ทฤษฎีและเทคโนโลยีที่ใช้ในการปฏิบัติงาน

# 2.1 ทฤษฎีที่ใช้ในการปฏิบัติงาน

#### 2.1.1 การรู้จักลูกค้า (Know Your Customer: KYC)

การรู้จักตัวตนของลูกค้า (Know Your Customer: KYC) หมายความรวมถึง การเก็บหลักฐาน การแสดงตนของลูกค้า ที่อยู่อาศัย ทั้งนี้ขึ้นอยู่กับระคับความเสี่ยงของลูกค้า รวมถึงอาจมีการขยาย ขอบข่ายของข้อมูลเพิ่มมากขึ้นและลงลึกอย่างละเอียดในเชิงการการตรวจสอบเพื่อทราบข้อเท็จจริง เกี่ยวกับลูกค้า

กฎหมายฟอกเงิน KYC เป็นส่วนหนึ่งของ พ.ร.บ.ป้องกันและปราบปรามการฟอกเงิน และ กฎหมายดังกล่าวจะเริ่มบังคับให้สถาบันการเงินด้องปรับตัว เพราะสถาบันการเงินเป็นเส้นทาง การเงินที่เปิดโอกาสให้เกิดการก่ออาชญากรรม กฎหมายฟอกเงิน KYC หรือ Know Your Customer เป็นส่วนเพิ่มเติมที่ ได้รับการแก้ไขใน พ.ร.บ.ป้องกันและปราบปรามการฟอกเงิน หลังจากได้ คณะกรรมการผู้ทรงคุณวุฒิ 9 คนเข้ามาดูแล สาเหตุที่มีกฎหมายฟอกเงินฉบับเพิ่มเติมขึ้นมา เนื่องมาจากกระบวนการก่อการร้ายระดับสากลหรืออาชญากรรมภายในประเทศได้เพิ่มจำนวนมาก ขึ้นรวมถึงช่องทางการขโมยข้อมูลที่พัฒนามากขึ้นด้วยการอาศัยเทคโนโลยีทันสมัยทำให้การขโมย เลขบัตรเครดิตหรือประกันสังคมเกิดขึ้นได้ง่าย เส้นทางเข้า - ออกของเงินส่วนใหญ่จะผ่านสถาบัน การเงินเป็นหลักทำให้สถาบันการเงินกลายเป็นช่องทางการก่ออาชญากรรมไปโดยปริยาย

#### 2.1.2 ความหมายของ KYC (Know Your Customer)

KYC หมายถึง กระบวนการตรวจสอบความถูกต้องของบุคคล กฎหมายคังกล่าวบังคับให้ สถาบันการเงินต้องตรวจสอบถูกค้าทุกคนที่เปิดบัญชี เช่น บุคคลธรรมดา นิติบุคคล บุคคล ที่ไม่มี ความสามารถตามกฎหมาย (ผู้เยาว์) และองค์กรที่ไม่ใช่นิติบุคคล เช่น ชมรมชุมชน เป็นต้น และให้ นำรายชื่อของผู้ฝากบัญชีเปรียบเทียบกับรายชื่อผู้ก่อการร้ายในบัญชีของรัฐ หรือองค์กรก่อการร้าย ภายในและระหว่างประเทศ เช่น UN List, OFAC List, EU List และAU List เอกสารที่ธนาคาร จะต้องขอจากลูกค้าที่มาเปิดบัญชีเพิ่มเติมนอกจากบัตรประชาชน ธนาการจะต้องขอข้อมูลอื่น เพิ่มเติม ตัวอย่างเช่น บัตรประกันสังคม ลูกค้าต่างชาติ ผู้ที่ไม่ใช่ย้ายถิ่นฐาน จะต้องแสดงเอกสาร เปิดบัญชี เช่น หมายเลขหนังสือเดินทาง ประเทศที่ออก หมายเลขประจำตัวคนต่างค้าว สถาบัน การเงินต้องวิเคราะห์แหล่งเงินของลูกค้าได้ จากการประกอบอาชีพว่า มีความผิดปกติอย่างไร และ สถาบันการเงิน ทำหน้าที่รายงานความผิดปกติที่เกิดขึ้น และสามารถตรวจสอบบัญชีเงินฝากบัญชี บัตรเครดิต ตู้นิรภัยหรือการฝากทรัพย์ และข้อมูลของลูกค้าจะต้องเก็บไว้นาน 5 ปี กรณีลูกค้าไม่ ยอมให้ข้อมูลตามที่ธนาคารขอธนาคารมีสิทธิไม่เปิดบัญชีให้กับลูกค้าได้เช่นเดียวกัน เพราะ ขั้นตอนของการทำ KYC จะช่วยลดความเสี่ยงสนับสนุนช่องทางการเงินให้กับผู้ก่อการร้าย และ รักษาภาพลักษณ์ของสถาบันการเงิน

สถาบันการเงินที่ต้องทำ KYC ภายใต้ พ.ร.บ.ป้องกันและปราบปรามการฟอกเงิน มี 3 หน่วยงานหลัก คือ สถาบันการเงิน บริษัทที่ปรึกษาทางด้านการเงินที่อยู่ภายใต้การกำกับดูแลของ สำนักงานคณะกรรมการกำกับหลักทรัพย์และตลาดหลักทรัพย์ (ก.ล.ต.) และบริษัทให้บริการอีเพย์ เมนท์ (e-payment) การให้บริการด้านการเงินผ่านช่องทางอิเล็กทรอนิกส์ นอกจากองค์กรทั้ง 3 แห่งแล้ว กฎหมายฉบับนี้ยังได้ครอบคลุมอาชีพที่ต้องรายงานธุรกรรมการเงินของลูกค้า แต่ไม่ต้อง ปฏิบัติตามข้อบังคับ KYC คือ

 ผู้ประกอบอาชีพเกี่ยวกับการคำเนินการ การให้คำแนะนำ หรือการเป็นที่ปรึกษาในการทำ ธุรกรรมที่เกี่ยวกับการลงทุนหรือการเคลื่อนย้ายเงินทุนตามกฎหมายว่าด้วยหลักทรัพย์และตลาด หลักทรัพย์ที่ไม่ใช่สถาบันการเงินตามมาตรา13

 ผู้ประกอบอาชีพค้าอัญมณี เพชรพลอย ทองคำ หรือเครื่องประดับที่ประดับ ด้วยอัญมณี เพชรพลอยหรือทองคำ

ผู้ประกอบอาชีพล้าหรือให้เช่าซื้อรถยนต์

10

4) ผู้ประกอบอาชีพเกี่ยวกับนายหน้าหรือตัวแทนซื้องายอสังหาริมทรัพย์

5) ผู้ประกอบอาชีพค้าของเก่าตามกฎหมายว่าด้วยการควบคุมการขายทอดตลาดและการค้า ของเก่า

6) ผู้ประกอบอาชีพเกี่ยวกับสินเชื่อส่วนบุคคลภายใต้การกำกับสำหรับผู้ประกอบธุรกิจทีมิใช่ สถาบันการเงินตามประกาศกระทรวงการคลังเกี่ยวกับการประกอบ ธุรกิจสินเชื่อส่วนบุคคลภายใต้ การกำกับ หรือตามกฎหมายว่าด้วยธุรกิจสถาบันการเงิน

7) ผู้ประกอบอาชีพเกี่ยวกับบัตรเงินอิเล็กทรอนิกส์ที่มิใช่สถาบันการเงินตามประกาศ กระทรวงการคลังเกี่ยว<mark>กับการประ</mark>กอบธุรกิจบัตรเงินอิเ<mark>ล็ก</mark>ทร<mark>อนิกส์ หรื</mark>อตามกฎหมายว่าด้วยธุรกิจ สถาบันการเงิน

8) ผู้ประกอบอาชีพเกี่ยวกับบัตรเครดิตที่มิใช่สถาบันการเงินตามประกาศกระทรวงการคลัง เกี่ยวกับการประกอบธุรกิจบัตรเครดิตหรือตามกฎหมายว่าด้วยธุรกิจสถาบันการเงิน

9) ผู้ประกอบอาชีพเกี่ยวกับการชำระเงินทางอิเล็กทรอนิกส์ตามกฎหมายว่าด้วยการ ควบคุมดูแลธุรกิจบริการการชำระเงินทางอิเล็กทรอนิกส์เช่นเคาน์เตอร์เซอร์วิสและสบายเพย์ หลังจากนั้นสถาบันการเงินมีเวลา 2 ปี เพื่อติดตั้งระบบข้อมูลติดตามลูกค้าและเมื่อพ้นเวลาดังกล่าว หากสถาบันการเงินใดไม่ปฏิบัติตามกฎหมาย และมีผู้ก่อการร้ายใช้ช่องทางส่งเงินเข้า-ออก สถาบัน การเงินจะถูกปรับครั้งละ500,000บาทและวันละ5,000บาท แต่ข้อบังคับดังกล่าวเป็นเรื่องใหม่ สำหรับสถาบันการเงินซึ่งกฎหมายได้เปิดโอกาสให้ขยายติดตั้งระบบออกไปอีก 1 ปี รวมทั้งสิ้นเป็น ระยะ 3 ปี การประกาศใช้กฎหมายฟอกเงินที่มี KYC มีขั้นตอนละเอียดอ่อนและเข้าใจยาก รัฐจึง ต้องการให้สถาบันการเงินได้มีเวลาปรับตัว

การติดตั้งระบบ KYC จะช่วยทำให้หน่วยงานรัฐร่วมทำงานกับสถาบันการเงินได้ง่ายขึ้น เพราะในปัจจุบันการติดตามเส้นทางการเงินยังเป็นไปลำบากเพราะจำนวนบัญชีของสถาบันการเงิน มีจำนวนมาก และ องค์กรหรือบุคคลมีบัญชีหลากหลายต่อ 1 คน

# 2.1.3 ระดับของการรู้จักลูกค้า (KYC)

การรู้จักลูกค้า (KYC) ซึ่งเป็นมาตรการป้องกันปราบปรามการฟอกเงินและการต่อต้านการ สนับสนุนทางการเงินแก่การก่อการร้ายคังกล่าวนั้น ต้องมีการปฏิบัติอย่างต่อเนื่องสม่ำเสมอ ซึ่ง ในทางปฏิบัติแล้วจะมีการปฏิบัติโดยพิจารณาจากระคับความเสี่ยง (Risk) เป็นสำคัญ กล่าวคือ หาก มีความเสี่ยงมากก็อาจทำการรู้จักลูกค้ามาก กลับกัน หากมีความเสี่ยงน้อยก็อาจทำการรู้จักลูกค้า น้อย

# 2.1.4 ความเสี่ยง( Risk )

11

องก์กรอิสระหรือหน่วยงานของรัฐจะพิจารณาวางกรอบไว้เพื่อเป็นแนวทางในการปฏิบัติ ให้กับสถาบันการเงินที่อยู่ในการกำกับดูแล เช่น ธนาคารแห่งประเทศไทยคณะกรรมการกำกับ หลักทรัพย์และตลาดหลักทรัพย์ เป็นต้น โดยกรอบการพิจารณาระดับความเสี่ยงของ "ลูกค้า" ที่เข้า มาติดต่อหรือทำธุรกรรมกับทาง "สถาบันการเงิน" นี้จะช่วยให้ทางสถาบันการเงินสามารถปฏิบัติ ต่อลูกค้าได้อย่างเหมาะสมกับระดับความเสี่ยงของลูกค้าและไม่เกิดความยุ่งยากทั้งต่อสถาบัน การเงินและต่อลูกค้าเอง

ตัวอย่าง : ระดับขอ<mark>งควา</mark>มเสี่ยงที่เป็นตัวกำหนดรายละเอียดของการรู้จักลูกค้า (KYC) ของ ธนาการพาณิชย์ บริษัทเงินทุนและบริษัทเกรดิตฟองซิเอร์ ซึ่งจัดระดับความเสี่ยงออกเป็น 3 ระดับ กล่าวกือ

> 2.1.4.1 ความเสี่ยงต่ำ จะมีการตรวจสอบลูกค้าทุก 3 ปี ลูกค้าบุคคลธรรมดา : ขอดเงินคงเหลือ เมื่อสิ้นเดือนต่ำกว่าขอดคงเหลือใน บัญชีจำนวน 5 ล้านบาท และหรือมีการฝาก/ถอนต่ำกว่า 20 ล้านบาทในรอบ 12 เดือน

#### การตรวจสอบ

- ตรวจสอบบัตรประชาชนตัวจริง
- ชื่อ, วัน, เดือน, ปีเกิด และ สัญชาติ
- ที่อยู่ปัจจุบัน
- ตรวจสอบอาชีพ, ประเภทของธุรกิจ และดำแหน่งหน้าที่ในธุรกิจนั้นๆ
- สอบถามวัตถุประสงค์ในการเปิดบัญชี
   ถูกค้านิติบุคคล :
  - ลูกค้าสินเชื่อที่มีการทบทวนประจำปี
  - · สาขาหรือบริษัทในเครือของสถาบันการเงินที่มีสำนักงานใหญ่อยู่ในประเทศ สมาชิกของ FATF
    - ลูกก้ำและบริษัทในเครือที่เป็นบริษัทจดทะเบียนในตลาดหลักทรัพย์ในประเทศ และ หรือต่างประเทศที่น่าเชื่อถือลูกก้านิติบุคคลที่มีฐานะมั่นกงรวมทั้งบริษัทใน เครือที่บริหารงานโดยนักบริหารมืออาชีพ
    - หน่วยงานทางราชการ รัฐวิสาหกิจ
    - หน่วยงานการกุศลระหว่างประเทศละNPO ที่ให้กวามช่วยเหลือเพื่อสร้าง ความ เจริญให้กับประเทศด้อยพัฒนาจัดตั้งมาแล้วเกินกว่า 10 ปี และมีรายได้มากกว่า 20 ล้านเหรียญสหรัฐ (800 ล้านบาท)
  - สถาบันการเงินในประเทศสมาชิกของ FATF การตรวจสอบ
  - ตรวจสอบหนังสือรับรองการจดทะเบียน, ตรวจสอบที่อยู่ที่จดทะเบียน และที่ทำ การ
    - ตรวจสอ<mark>บบัต</mark>รประชาชน<mark>ตัวจริงหรื</mark>อหนังสือ รั<mark>บรอง</mark>จดทะเบียนของผู้ถือหุ้นตั้งแต่ 20% ขึ้นไป
      - ตรวจสอ<mark>บบัต</mark>รประชาช<mark>น</mark>ตัวจริงขอ<mark>งกร</mark>รมการ<mark>ผู้มีอ</mark>ำนาจ และกรรมการอื่นอย่าง น้อย 2 คน โดยหนึ่งในนั้นต้องเป็นกรรมการผู้จัดการ
      - ตรวจสอบประเภทของธุรกิจ
      - สอบถามวัตถุประสงค์ในการเปิดบัญชี

#### 2.1.4.2 ความเสี่ยงปานกลาง จะมีการตรวจสอบลูกค้าทุก 2ปี

ลูกค้าบุคคลธรรมดา :

- ลูกค้าชาวต่างชาติ
- ลูกค้าที่ไม่ได้อยู่ในระดับความเสี่ยง 1 และ 3

#### การตรวจสอบ

- ตรวจสอบตามหลักเกณฑ์ที่กำหนดสำหรับลูกก้าที่มีความเสี่ยงระดับ 1 ทราบ แหล่งที่มาของเงินในบัญชี
  - ระบุจำนวนรายการที่เดินและยอดเงินเฉลี่ย

ลูกค้านิติบุคคล :

- ลูกค้านิติบุคคลที่ไม่ได้จดทะเบียนในตลาดหลักทรัพย์ในประเทศและ/หรือ ต่างประเทศและมีรายได้ส่วนใหญ่เป็นเงินสด
- หน่วยงานการกุศลระหว่างประเทศ และ NPO ที่ให้ความช่วยเหลือเพื่อสร้างความ เจริญให้กับประเทศด้อยพัฒนาจัดตั้งมาแล้วต่ำกว่า 10ปีและมีรายได้ต่ำกว่า 20 ล้าน เหรียญสหรัฐ (800 ล้านบาท)
- สถาบันการเงินที่ไม่ได้อยู่ในประเทศสมาชิกของ FATF และไม่อยู่ในประเทศที่มี ความเสี่ยงด้านการฟอกเงินสูง (High Risk Country)
  - ส<mark>าขาหรือบริษัทในเครือขอ</mark>งสถาบันการเงินที่ไม่ใช่สมาชิกของFATFและ สำนักงา<mark>นใหญ่</mark>ไม่อยู่ในประเทศสมาชิกของ FATF
  - บริษัทอื่น<mark>ทั้งห</mark>มดที่ไม่ได้<mark>อ</mark>ยู่ใน ร<mark>ะดับ 1 ห</mark>รือ 3

#### การตรวจสอบ

- ตรวจสอบตามหลักเกณฑ์ที่กำหนดสำหรับลูกค้าที่มีความเสี่ยงระดับ 1 ทราบแหล่งที่มาของเงินในบัญชี
- ทราบความสัมพันธ์ของผู้มีอำนางในบัญชีนั้น ๆ กับเจ้าของบัญชี หรือเจ้าของ ธุรกิจ

ระบุจำนวนรายการที่เดินและยอดเงินเฉลี่ย

2.1.4.3 ความเสี่ยงสูง จะมีการตรวจสอบลูกค้าทุกๆปี ลูกค้าบุคคลธรรมดา

- ลูกค้าที่มีสถานะหรือเกี่ยวข้องกับนักการเมือง
- ลูกค้าที่มีถิ่นที่อยู่หรือแหล่งเงินมาจากประเทศที่มีความเสี่ยงสูง (NCCT/Tax Havens)
- ลูกค้าที่มีอาชีพในกลุ่มที่มีความเสี่ยงสูง
  - ลูกค้าที่รายงานเป็นรายการธุรกรรมที่มีเหตุอันควรสงสัย (ปปง.1-03)
- ลูกค้าที่ไม่ประสงค์จะให้ข้อมูล/หลักฐานการแสดงตนกับธนาคาร

#### การตรวจสอบ

- ิตรวจสอบตามหลักเกณฑ์ที่กำหนดสำหรับ ลูกค้าที่มีความเสี่ยงระดับ 2
- ทราบแหล่งที่มาของเงินและทรัพย์สิน
- แหล่งที่มาของธุรกรรมที่มีมูลค่าสูงหรือผิดปกติ

**ลูกค้านิติบุคคล :** ลูกค้าที่เป็นนักการเมืองหรือมีความเกี่ยวข้องกับนักการเมือง

- บริษัทที่ดำเนินการหรืออาศัยอยู่ในประเทศที่มีความเสี่ยงด้านการฟอกเงินสูง (NCCT/ Tax Havens)
- สถาบันการเงินที่อยู่ในประเทศที่ไม่ใช่สมาชิก FATF และไม่มีมาตรการในการ ป้<mark>องกันการฟอกเงินสาขาหรื</mark>อบริษัทในเครือของสถาบันการเงินที่ไม่ใช่สมาชิก ของ FATF แต่มีสำนักงานใหญ่อยู่ในประเทศที่มีความเสี่ยงต่อการฟอกเงินสูง ถูกก้าที่มี<mark>อาชี</mark>พในกลุ่มที่มีความเสี่ยงสูง

ลูกค้าที่ร<mark>ายงา</mark>นเป็นรายก<mark>าร</mark>ธุรกรรมที<mark>่มีเห</mark>ตุอันควรสงสัย (ปปง.1-03) ลูกค้าที่มีความเสี่ยงระดับ 2 และมี Return Mail (ไม่สามารถติดต่อได้ตามที่อยู่ที่ ได้ให้ ไว้กับธนาคาร)

ลูกค้าที่ไม่ประสงค์จะให้ข้อมูล/หลักฐานการแสดงตนกับธนาคาร

VSTITUTE O

# ตรวจสอบตามหลักเกณฑ์ที่กำหนด

10

สำหรับลูกค้าที่มีความเสี่ยงระดับ 2 ทราบโครงสร้างและความสัมพันธ์ของธุรกิจลูกค้า แหล่งที่มาของธุรกรรมที่มีมูลค่าสูงหรือมีลักษณะผิดไปจากธุรกรรมปกติหรือไม่สัมพันธ์กับธุรกิจ ของลูกค้า

หมายเหตุ ลูกค้าที่มีอาชีพดังต่อไปนี้ให้ถือว่าเป็นลูกค้าที่มีความเสี่ยงสูง

- ธุรกิจค้าขายอัญมณี, ค้าของเก่า
- ธุรกิจแลกเปลี่ยนเงินตราระหว่างประเทศ
- ธุรกิจโอนเงินออกนอกประเทศ
- 4) ธุรกิจคาสิโนและการพนัน
- บายหน้าค้าอาวุธยุทโธปกรณ์

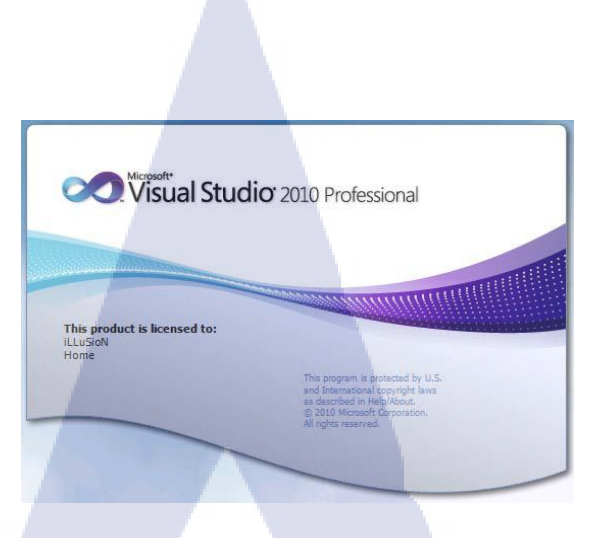

# ภาพที่ 2.1 โปรแกรม Visual studio 2010

#### 2.2 Visual Studio 2010 Express edition

#### 2.2.1 ประวัติภาษา C#

(0)

ภาษา C# เป็นภาษา โปรแกรมเชิงวัตถุทำงานบน .Netframework พัฒนา โดยบริษัท ใมโครซอฟท์ และ มี Anders Hejlsberg เป็นหัวหน้าโครงการ โดยมีรากฐานมาจากภาษา C++ และ ภาษาอื่นๆ (โดยเฉพาะภาษาเดลไฟและจาวา) โดยปัจจุบันภาษา C# เป็นภาษามาตรฐานรองรับโดย ECMA และ ISO ซึ่งในปัจจุบันได้พัฒนาและปรับรูปแบบของ ภาษา C# อยู่ตลอดเวลาโดยทาง Microsoft ได้นำภาษา C# ไปอยู่ในชุดพัฒนา software อย่าง visual studio ซึ่งทำให้เป็นที่นิยมเพิ่ม มากขึ้นไมโครซอฟท์ส่งมาตรฐานภาษา C# ให้กับ ECMA และได้รับการยอมรับเป็นมาตรฐาน ECMA ในเดือนธันวากม ก.ศ.2001 ในชื่อว่า ECMA-334 C# Language Specification ใน ค.ศ. 2003 ภาษาC#ได้รับการยอมรับเป็นมาตรฐาน ISO (ISO/IEC 23270) มาตราฐาน ISO/IEC 23270:2003 ระบุรูปแบบ และกำหนดการแปล (ตีความ) โปรแกรมที่เขียนด้วยภาษาC#

#### ้โดยตัวมาตรฐานได้<mark>ระบุ:</mark>

- รูปแบบการนำเสนอไวยากรณ์
- กฏการตีความสำหรับแปลโปรแกรมภาษาC#
- 3) ข้อห้ามและข้อจำกัดของเครื่องมือที่สร้างตามข้อกำหนดของ C#ISO/IEC23270:2003 ไม่ได้ระบุ
  - 4) กลไกในการแปลงโปรแกรมภาษาC#เพื่อใช้ในระบบประมวลผลข้อมูล

- 5) กลไกในการเรียกให้โปรแกรมภาษาC#ทำงานเพื่อใช้ในระบบประมวลผลข้อมูล
- 6) กลไกในการแปลงข้อมูลเข้าเพื่อใช้กับโปรแกรมภาษาC#

7) กลไกในการแปลงข้อมูลออกหลังจากถูกประมวลผลโดยโปรแกรมภาษาC# นอกจากนี้ตัวมาตรฐานไม่ได้กล่าวถึง โครงสร้างข้อมูล(Data Structure) และตัว Library กลางของ .NET Framework ซึ่งเป็นหัวใจสำคัญของการเขียนโปรแกรมด้วยภาษา C#

#### 2.2.2. ฐานข้อมูล (Database)

คือ วิธีการจัคเก็บข้อมูลที่สัมพันธ์กันอย่างมีระเบียบ ซึ่งจะทำให้ง่ายต่อการใช้งานและค้นหา ข้อมูลฐานข้อมูลเชิงสัมพันธ์ เป็นรูปแบบการจัดเก็บข้อมูลในฐานข้อมูลที่สัมพันธ์กัน โดยมอง ข้อมูลในลักษณะของตารางต่างๆที่มีความสัมพันธ์กัน

#### แอพพลิเคชันฐานข้อมูล (Database Application)

เป็นแอพพลิเคชันที่สร้างไว้ให้ผู้ใช้งานสามารถติดต่อกับฐานข้อมูลได้อย่างสะควก ซึ่งมี รูปแบบการติดต่อกับฐานข้อมูล แบบเมนู หรือ แบบกราฟฟิก โดยไม่จำเป็นต้องมีความรู้เกี่ยวกับ ฐานข้อมูล ก็สามารถเรียกใช้งานฐานข้อมูลได้

#### ระบบจัดการฐานข้อมูล (Database Management System) หรือ DBMS

เป็นซอฟต์แวร์ที่ทำหน้าที่จัดการข้อมูลในฐานข้อมูล ทั้งการจัดเก็บ การแสดงผล การค้นหา

ๆถๆ

#### **Database Server**

เป็นคอมพิวเตอร์ที่คอยให้บริการการจัดการฐานข้อมูล ซึ่งก็คือ คอมพิวเตอร์ที่ระบบจัดการ ฐานข้อมูลจัดการอยู่

#### 2.2 Localhost phpMyAdmin

phpMyAdmin

#### ภาพที่ 2.2 โปรแกรม php MyAdmin

phpMyAdmin เป็นโปรแกรมประเภท mySQL Client ตัวหนึ่งที่ใช้ในการจัดการฐานข้อมูล mySQL ผ่านเบราวเซอร์ได้โดยตรง โดยสามารถที่จะทำการสร้างฐานข้อมูลใหม่ หรือทำการสร้าง TABLE ใหม่ๆ และยังมี function ที่ใช้สำหรับการทดสอบการ query ข้อมูลด้วยภาษา SQL พร้อม กันนั้น ยังสามารถทำการ insert delete update หรือแม้กระทั่งใช้ คำสั่งต่างๆ เหมือนกับกันการใช้ ภาษา SQL ในการสร้างตารางข้อมูล โปรแกรมนี้เขียนโดย นาย Tobias Retschiller และเป็น โปรแกรมแบบ Open Source ด้วยเพราะ เขียนด้วย PHP ทั้งหมด phpMyAdmin ตัวนี้ทำงานบน Web Server เป็นPHP Application ที่ใช้ควบคุมจัดการกับ mySQL Server

ความสามารถของ phpMyAdmin คือ

(0)

- สร้างและลบ Database ใด้
- 2) สร้างและจัดการ Table เช่น แทรก record ,ลบ record, แก้ไข record หรือ ลบ

Table , เพิ่มหรือ แก้ไข field ในตาราง

- 3) โหลดเ<mark>ท็กซ์เ</mark>ข้าไฟ<mark>ล์เข้าไปเก็บใ</mark>นตารา<mark>ง</mark>ได้
- 4) หาผล<mark>สรุป</mark> (Query) ด้วยคำสั่ง S

# บทที่ 3

# แผนงานการปฏิบัติงานและขั้นตอนการดำเนินงาน

# 3.1 แผนการปฏิบัติงาน

# 3.1.1 โครงงานที่ได้รับผิดชอบ

โครงงานการค้นหาเอกสารของแผนก CIF หน้าที่ของนักศึกษาคือ สร้างระบบค้นหาเอกสาร ทั้งหมด โดยระบบเดิมของแผนกนั้นใช้การค้นหาแบบ Mannual โดยมีระยะเวลาตั้งแต่ 3 มิถุนายน - 4 ตุลาคม 2556 ดังตาราง 3.1

# 3.1. แผนโครงงานระบบการค้นหาเอกสารของแผนก CIF

# ตารางที่ 3.1 แผนโครงงานระบบการค้นหาเอกสารของแผนก CIF

| กิจกรรม                                                        | <b>ນ</b> ິເ | ลุนา | ยน | กร | ករារ្ត | າຄາ | 1 | តិ | หา | คม | S | ຄັາ | นยา | ยน | 2  |   |
|----------------------------------------------------------------|-------------|------|----|----|--------|-----|---|----|----|----|---|-----|-----|----|----|---|
| สึกษาข้อมูลต่างๆภายในแผนก                                      |             |      |    |    |        |     |   |    |    |    |   |     |     |    |    |   |
| รวบรวมความต้องการและ<br>วิเคราะห์ปัญหาในแผนก                   |             |      |    |    |        |     |   |    |    |    |   |     |     | 3  | ト  |   |
| ศึกษาเทค โน โลยีที่เหมาะสม<br>เพื่อออกแบบระบบ                  |             |      |    |    |        |     |   |    |    |    |   |     |     |    | U, |   |
| ออกแบบและสร้างระบบ                                             |             |      |    |    |        |     |   |    |    |    |   |     |     |    |    |   |
| ทคสอบระบบค้นหาเอกสาร                                           |             |      |    |    |        |     |   |    |    |    |   |     |     |    |    | • |
| จัดทำรูปเล่มรายงานสหกิจ<br>ศึกษาและส่งม <mark>อบโครงงาน</mark> |             |      |    |    |        |     |   |    |    |    |   |     |     | V  |    |   |

STITUTE OF

# 3.1.2 งานที่รับผิดชอบประจำวัน

นอกเหนือจากการปฏิบัติงานโครงงานระบบค้นหาเอกสารของแผนก CIF นักศึกษายังได้รับ มอบหมายให้ปฏิบัติงานต่างๆของแผนก ตั้งแต่วันจันทร์ถึงวันศุกร์ในเวลา 08:30 – 17:30 หรือ แล้วแต่ภารกิจที่ได้รับมอบหมายในแต่ละวันจะเสร็จสิ้น

ตารางที่ 3.2 ตารางแสดงงานรับผิดชอบประจำวัน

| กิจกรรม                             | มิ | ถุน | າຍາ | ł | ា | រ័ាវ្ | ງາຄ | ม | តិ | งหา | เคม | I  | กั | นยา | เยน | ļ |
|-------------------------------------|----|-----|-----|---|---|-------|-----|---|----|-----|-----|----|----|-----|-----|---|
| เรียนรู้งานเอกสารและระบบต่างๆ       |    |     |     |   |   |       |     | - |    | 7   |     |    |    |     |     |   |
| ในแผนก CIF                          |    |     | ì   | 7 |   | 14    | 1   |   |    |     |     |    |    |     |     |   |
| จัคทำ E-KYC (3เคือนแรก) , เรียนรู้  |    |     |     |   |   | J     |     | / |    | 1   |     |    | 1  |     |     |   |
| การจัดทำ Phonedeal                  |    |     |     |   |   |       |     |   | 1  | 7   |     | ¢, |    |     |     |   |
| เรียนรู้การเปลี่ยนแปลงลายเซ็น       |    |     |     |   |   |       |     |   |    |     |     | Ś  |    |     |     |   |
| 🔷 เปลี่ยนแปลงที่อยู่ และเปลี่ยนแปลง |    |     |     |   |   |       |     |   |    |     |     |    |    |     |     |   |
| กรรมการ                             |    |     |     |   |   |       |     |   |    |     |     |    |    | *   | 2   |   |
| จัดทำ E-KYC , เรียนรู้การเปิดและ    |    |     |     |   |   |       |     |   |    |     |     |    |    |     |     | 2 |
| ปิดบัญชี                            |    |     |     |   |   |       |     |   |    |     |     |    |    |     |     |   |
| จัดเกี่บเอกสารส่ง warehouse         |    |     |     |   |   |       |     |   |    |     |     |    |    |     |     |   |
| จัดทำใบหักภาษี ณ ที่ จ่าย และ       |    |     |     |   |   |       |     |   |    |     |     |    |    |     |     |   |
| ใบเสร็จต่างๆ                        |    |     |     |   |   |       |     |   |    |     |     |    |    |     |     |   |

# 3.2 รายละเอียด<mark>ของโครง</mark>งาน

เนื่องจากระบบเก่าของแผนกไม่มีระบบอัตโนมัติ ทำให้การค้นหาเอกสารใช้เวลาในการค้นหา นานจึงได้รับมอบหมายให้จัดทำระบบการค้นหาเอกสารของแผนก CIF คือ ระบบที่ใช้ค้นหา เอกสารของแผนกว่าอยู่ในตู้หมายเลขใด สามารถเพิ่มข้อมูล แก้ไขข้อมูล และ ลบข้อมูลได้ ทำให้ การค้นหาเอกสารนั้นสะดวกรวดเร็วมากยิ่งขึ้น

#### 3.2.1 งานที่ได้รับมอบหมายอื่นๆ นอกจากโครงงาน

1) จัดทำ E-KYC (Know Your Customer)

การค้นหาเอกสารของลูกค้า เช่น บัตรประจำตัวประชาชน หรือ Passport ของ ลูกค้า หรือ หุ้นส่วนของบริษัท , หนังสือมอบอำนาจ , หนังสือรับรอง , รายงาน การประชุม เพื่อนำมาตรวจสอบตามขั้นตอนของสถานประกอบการ

จัดทำ Phonedeal

ใด้รับมอบหมายในส่วนคีย์ข้อมูลลูกค้าลงในระบบ และ ปริ้นท์Report 3) จัดทำการเปลี่ยนแปลงลายเซ็น , เปลี่ยนแปลงที่อยู่ , เปลี่ยนแปลงกรรมาการ

- ใด้รับมอบหมายในส่วนของการค้นหาเอกสารเดิมของลูกค้าที่มีอยู่
- 4) จัดเก็บเอกสารส่ง warehouse
- 5) จัดทำใบหักภาษี ณ ที่จ่าย

ได้รับมอบหมายให้ปริ้นท์ใบหักภาษี ณ ที่จ่าย และ ทำการจัดส่งให้ลูกค้า

## 3.3 ขั้นตอนการดำเนินงานและการปฏิบัติงาน

# 3.3.1. โครงงานที่ได้รับผิดชอบ

1.

- 3.3.1.1 ศึกษาข้อมูลต่างๆภายในแผนก
  - เรียนรู้เอกสารสำคัญต่างๆที่ใช้ทำธุรกรรมภายในแผนก

ศึกษาเอกสารต่างๆที่สำคัญและจำเป็นต้องใช้ในการทำธุรกรรมกับธนาคาร ยกตัวอย่างเช่น หนังสือมอบอำนาจ , หนังสือรับรอง , รายงานการประชุม , บัตรประชาชน หรือ หนังสือเดินทาง เป็นต้น

ศึกษาระบบที่เกี่ยวกับการทำธุรกรรมในด้านต่างๆ
 เรียนรู้ระบบต่างๆที่ใช้ทำธุรกรรมภายใน และ ขั้นตอนการทำงานต่างๆ

3.3.1.2 รวบรวมความต้องการและวิเคราะห์ปัญหาในแผนก

<mark>เนื่อง</mark>จากในแผน<mark>ก</mark>ที่ได้เข้าไ<mark>ปปฏิ</mark>บัติสห<mark>กิจศึก</mark>ษานั้นใช้การก้นหาข้อมูลแบบ ไม่มีระบบอัต โนมัติจึงทำให้การก้นหาเอกสารเกิดกวามถ่าช้า เพราะ การทำธุรกรรมนั้น จำเป็นต้องใช้เอกสารมาประกอบในการดำเนินการทุกขั้นตอน 3.3.1.3 ศึกษาและติดตั้งเทค โน โลยีที่เหมาะสมเพื่อออกแบบระบบ

ในโครงงานนี้ โปรแกรมที่ใช้ในการสร้างระบบคือ Visual C# ได้ศึกษา โปรแกรมนี้เพราะสามารถสร้างแบบ Form ได้สะดวกเหมาะแก่การใช้ภายในองค์กร โปรแกรมนี้สามารถนำมาพัฒนา หรือ แก้ไขได้ง่ายและสร้างเป็น Icon ลงเครื่อง กอมพิวเตอร์ผู้ใช้ได้

3.3.1.4 ออกแบบและสร้ำงระบบ

SEARCH

10

จากการศึกษาระบบต่างๆภายในแผนกและศึกษาโปรแกรมที่เหมาะสมในการ สร้างระบบ เรียบร้อยแล้วจึงได้ทำการออกแบบระบบก้นหาเอกสารของแผนก CIF ดัง ภาพที่ 3.1

เปิดโปรแกรม

INSERT

NO DATA VES URBASHA UPDATE / DELETE SAVE ÎloĨtJstinssi

ภาพที่ 3.1 Flowchart แสดงขั้นตอนการทำงานของระบบค้นหาเอกสารของแผนก CIF

HELP

#### การออกแบบ Form หน้า Search ข้อมูล

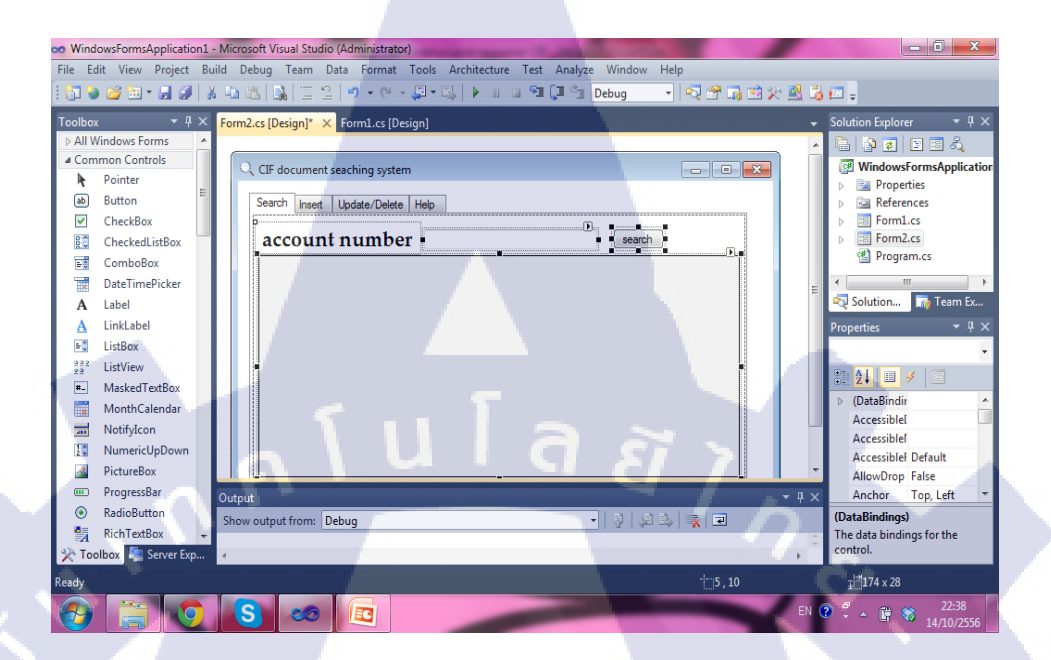

#### ภาพที่ 3.2 หน้าจอแสดงการสร้างและออกแบบหน้า Search ข้อมูล

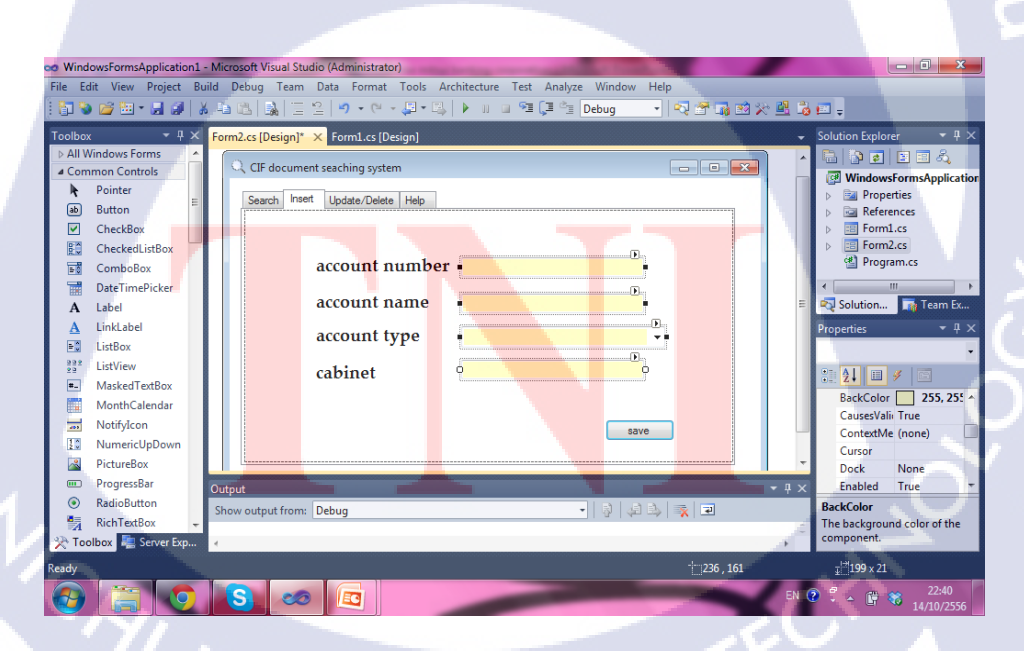

การออกแบบ Form หน้า Insert

(0)

ภาพที่ 3.3 หน้าจอแสดงการออกแบบ Form หน้า Insert

#### การออกแบบ Form หน้า Update และ Delete

16

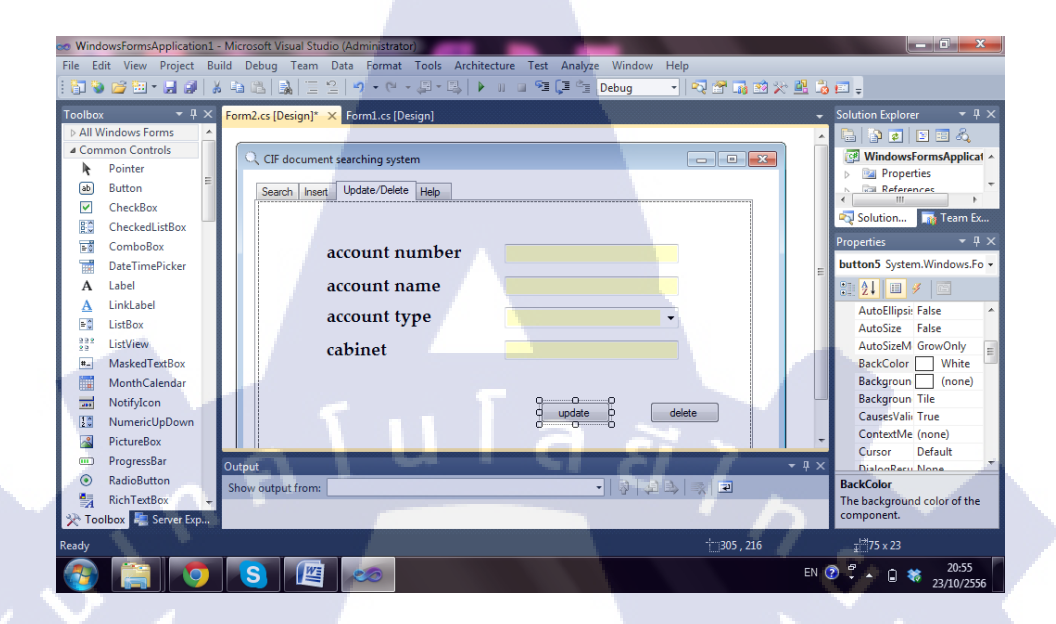

ภาพที่ 3.4 หน้าจอแสดงการออกแบบ Form หน้า Update และ Delete

3.3.1.5 สร้างฐานข้อมูลและเขียนโปรแกรม

10

เป็นการสร้างฐานข้อมูลเพื่อเชื่อมต่อกับระบบ โดยที่ขั้นตอนแรก คือ การสร้าง ชื่อตาราง และ จำนวนฟิลด์ให้เหมาะสม ขั้นตอนต่อมาคือ การใส่ข้อมูลลงในฐานข้อมูล เช่น รหัสต่างๆ, ชื่อ เป็นต้น ในระบบค้นหาเอกสารของแผนก CIF ได้กำหนดการสร้าง ฐานข้อมูล 1 ตาราง 4 ฟิลด์ คือ Account number ,Account name , Account type , Cabinet

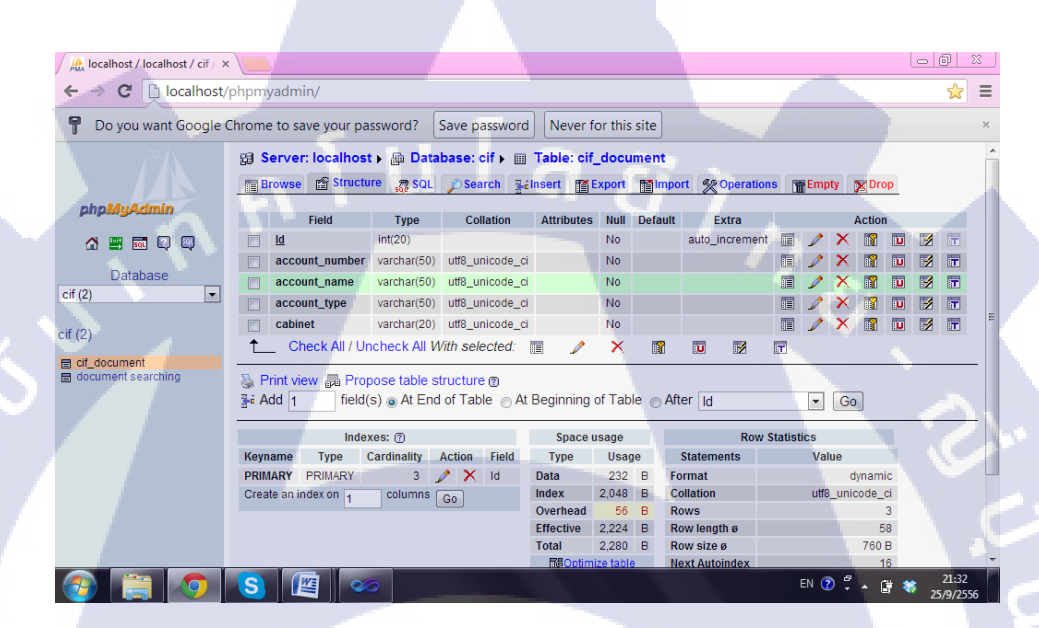

ภาพที่ 3.5 แสดงการสร้างตารางข้อมูล

| Facebook ×                                      |        | ocalh    | ost / I            | ocalh | ost / cif / ×  |                                |         |              |         |              |                    |
|-------------------------------------------------|--------|----------|--------------------|-------|----------------|--------------------------------|---------|--------------|---------|--------------|--------------------|
| $\leftarrow \rightarrow$ C $\square$ localhost/ | /phpm  | yadn     | nin/               |       |                |                                |         |              |         |              | ☆ =                |
| P Do you want Google (                          | Chrom  | e to s   | ave                | your  | password? Sa   | ve password Never fo           | or this | s site       |         |              | ×                  |
| $\sim 1$                                        | ir     | hor      | izonta             | al    | • n            | node and repeat headers after  | r 100   | cells        |         |              |                    |
|                                                 | Sort I | oy ke    | y: N               | lone  |                | ▼ Go                           |         |              |         |              |                    |
|                                                 | +      | -T-      | +                  | ld    | account_number | account_name                   |         | account_type | cabinet |              |                    |
| pnpingAamin                                     |        | 1        | ×                  | 1     | 501000011      | sky(thailand) co.,ltd          |         | current      | 1       |              |                    |
| 🟠 🔛 🔜 🔍 🔍                                       |        | ♪        | ×                  | 2     | 501000021      | ami co.,Itd                    |         | current      | 2       |              |                    |
| Database                                        |        | 1        | ×                  | 16    | 501000031      | star (thailand) co.,Itd        |         | current      | 8       |              |                    |
| cif (2)                                         |        | Þ        | ×                  | 17    | 511000041      | oishidesu co.,ltd              |         | saving       | 10      |              |                    |
|                                                 |        | 1        | ×                  | 18    | 501000041      | mickey mouse (thailand) co     | o.,Itd  | current      | 6       |              |                    |
| cif (2)                                         |        | 1        | ×                  | 19    | 501000051      | polka dot co.,ltd              |         | current      | 7       |              |                    |
| E cif document                                  |        | 1        | ×                  | 20    | 501000061      | cinnamonroll (thailand) co.,It | td      | current      | 5       |              |                    |
| document searching                              |        | P        | ×                  | 21    | 501000071      | snoopy (thailand) co.,ltd      |         | current      | 7       |              |                    |
|                                                 |        | 1        | ×                  | 22    | 511000031      | nippon (thailand) co.,ltd      |         | saving       | 5       |              |                    |
|                                                 |        | 2        | ×                  | 23    | 511000021      | love cat co., Itd              |         | saving       | 11      |              |                    |
|                                                 |        | 2        | ×                  | 24    | 511000051      | hanasan co.,ltd                |         | saving       | 4       |              |                    |
|                                                 |        | 2        | X                  | 25    | 511000061      | pastel co.,Itd                 |         | saving       | 12      |              |                    |
|                                                 |        | 1        | ×                  | 26    | 501000071      | pinku (thailand) co.,ltd       |         | current      | 6       |              |                    |
|                                                 |        | <i>I</i> | $\hat{\mathbf{x}}$ | 27    | 510000091      | pinku (thailand) co.,itd       |         | saving       | 6       |              |                    |
|                                                 |        | <i>I</i> | 0                  | 28    | 501000101      | stamp (thailand) co.,itd       |         | current      | 13      |              |                    |
|                                                 |        | 2        | Ŷ                  | 29    | 501000101      | stamp (manand) co.,itd         |         | saving       | 15      |              |                    |
| 📀 🚞 📀                                           | S      | Í        |                    |       | 00100121       | indix co.,ito                  |         | Content      | 10      | en 🕐 🛱 🔺 🖻 💐 | 22:09<br>29/9/2556 |

ภาพที่ 3.6 แสดงการลงข้อมูลลงในฐานข้อมูล

เมื่อได้สร้างฟอร์มและฐานข้อมูลเสร็จได้ทำการเขียนโค๊คเพื่อเชื่อมฐานข้อมูลกับ Form ต่างๆ ที่ได้สร้าง และได้เขียนโค๊คเพื่อกำหนดหน้าที่ต่างๆของฟอร์ม

(

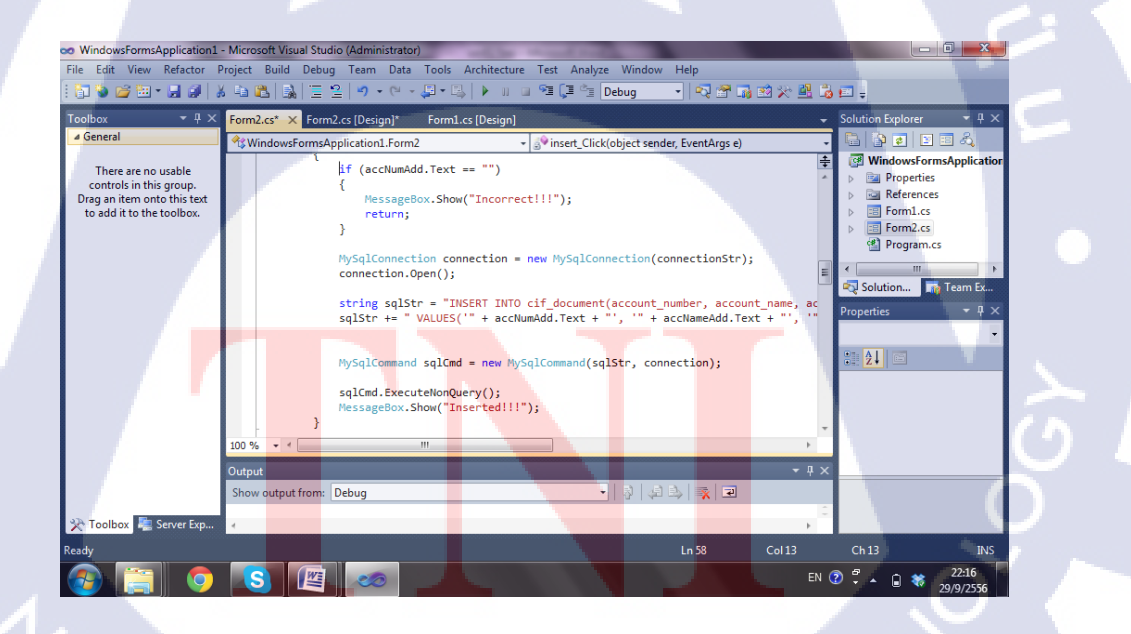

ภาพที่ 3.7 แสดงการเขียนโค๊คเชื่อมต่อฐานข้อมูล

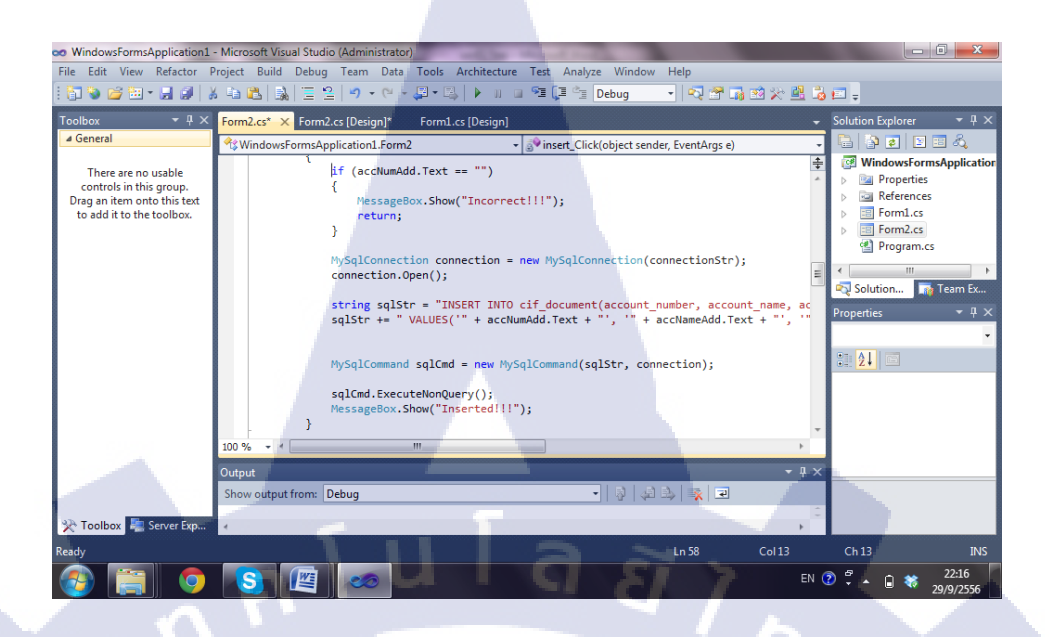

ภาพที่ 3.8 แสดงการเขียนโค๊ด Insert ข้อมูล

3.3.1.6 ทดสอบระบบการค้นหาเอกสาร

เมื่อทำการสร้างระบบเสร็จแล้ว ได้ทำการทดสอบเพื่อหาข้อผิดพลาด และ นำ ข้อผิดพลาดมาแก้ไขเมื่อทำการแก้ไขเรียบร้อย ได้นำระบบให้ผู้ใช้ได้ทดลองใช้ เพื่อนำมา ปรับปรุงและพัฒนาให้ดียิ่งขึ้นและได้ทดสอบระบบค้นหาโดยการ Search ข้อมูลตามที่ได้ สร้างไว้ในฐานข้อมูล , Insert ข้อมูลลงในระบบ ทดสอบว่าข้อมูลที่ได้ Insert ลงไปนั้น เชื่อมอยู่ในฐานข้อมูลหรือไม่ และสุดท้ายเป็นการทดสอบการลบข้อมูล การทดสอบ ระบบนี้เพื่อก้นหาข้อผิดพลาด เพื่อนำไปแก้ไขอนากต

# 3.4 งานที่ได้รับ<mark>มอบหมาย</mark>ประจำวัน

3.4.1 เรียนรู้งา<mark>นเอก</mark>สารและระ<mark>บ</mark>บต่า<mark>งๆในแผนก</mark> CIF

เรียนรู้เกี่<mark>ยวกับ</mark>เอกสารที่ใ<mark>ช้</mark>ทำธุรกรรมต่างๆภายในแผนก และ การค้นหา , การจัดเก็บเอกสา<mark>ร , เรีย</mark>นรู้การใช้ระบบภายในแผนก

**ITUTE** 

# 3.4.2 จัดทำ E-KYC (Know Your Customer), เรียนรู้การจัดทำ Phonedeal การจัดทำ E-KYC คือ ได้รับหน้าที่เป็นคน support เอกสารให้ต่างแผนก เช่น การ ค้นหาเอกสารที่จำเป็นต้องใช้ตรวจสอบตามงั้นตอนของสถานประกอบการเรียนรู้

การจัดทำ Phonedeal คือ กระบวนการทางสถานประกอบการเพื่อส่งข้อมูลให้ ลูกค้าได้สะควกขึ้น ได้รับหน้าที่ คีย์ข้อมูลต่างๆของลูกค้าลงในระบบ และ ทำการปริ้นท์ Report ออกมาส่ง Manager

# 3.4.3 เรียนรู้การเปลี่ยนแปลงลายเซ็น เปลี่ยนแปลงที่อยู่ และเปลี่ยนแปลงกรรมการ

คือ เรียนรู้การใช้เอกสารในการทำการปลี่ยนแปลงต่างๆ,เรียนรู้การตรวจสอบเอกสาร สำคัญ และ เรียนรู้กระบวนการ หรือ ขั้นตอนในการเปลี่ยนแปลง

#### 3.4.4 เรียนรู้การเปิดและปิดบัญชี

เรียนรู้การเปิด – ปิดบัญชี ว่า มีกระบวนการในการทำอย่างไร และ เอกสารที่ใช้ต้อง ใช้คือ อะไร ทำหน้าที่ในการค้นหาเอกสารมาประกอบการทำการเปิด –ปิด บัญชี และ ตรวจสอบเอกสาร

#### 3.4.5 จัดเก็บเอกสารส่ง warehouse

10

เป็นกระบวนการจัดเก็บเอกสารที่สำคัญส่งไปยังที่จัดเก็บ เอกสารแต่ประเภทจะมี ระยะเวลาที่จัดเก็บ เช่น 10 ปี เป็นต้น ทำหน้าที่ คัดแยกเอกสาร , รวบรวมเอกสารตามที่ได้กัด แยกไว้ และทำการส่งไปยังที่จัดเก็บ

# 3.4.6 จัดทำใบหักภาษี ณ ที่ จ่าย และ ใบเสร็จต่างๆ

เรียนรู้กระบวนการออกใบหักภาษี และ ใบเสร็จต่างๆ ว่ามีขั้นตอนอย่างไร มีการคัด แยก อย่างไร

# บทที่ 4

# ผลการดำเนินงานการวิเคราะห์และสรุปผลต่างๆ

# 4.1 ขั้นตอนและผลการดำเนินงาน

จากขั้นตอนการดำเนินงานในหัวข้อที่ 3.3. ได้ดำเนินการเสร็จสมบูรณ์ ผลการดำเนินงานใน ลำดับขั้นตอนต่างๆดังต่อไปนี้

4.1.1 หน้าจอ Search

หน้า Search ข้อมูล ได้กำหนดให้ผู้ใช้ก้นหาโดยใช้เลขที่บัญชี เมื่อต้องการ ก้นหาเอกสารดังภาพที่ 4.1 เมื่อผู้ใช้กดปุ่ม Search ระบบจะทำการประมวลผล และ แสดงข้อมูลดังภาพที่ 4.2

| CIF document searching system                    |
|--------------------------------------------------|
| account number 501000051 search                  |
|                                                  |
| ภาพที่ 4.1 หน้าจอแสดงการใส่เลขที่บัญชีเพื่อค้นหา |
| NOTING OF TECHT                                  |

| arch Insert | Update/Delete Help | 00051             | search       |         |
|-------------|--------------------|-------------------|--------------|---------|
| ld          | account_nu         | mber account_name | account_type | cabinet |
| 19          | 501000051          | polka dot co.,ltd | current      | 7       |
| ¥           |                    |                   |              |         |
|             |                    | La i              |              |         |

ภาพที่ 4.2 หน้าจอแสดงการค้นหาข้อมูลสำเร็จ

# 4.1.2 หน้าจอ Insert

10

หน้า Insert ระบบกำหนดให้ผู้ใช้เพิ่มข้อมูลได้ 4 ฟิลด์หลักดังนี้ Account number,Account name, Account type, cabinet ดังภาพที่ 4.3 และเมื่อผู้ใช้เพิ่มข้อมูล สำเร็จระบบจะขึ้นว่า "Inserted" เพื่อแสดงให้ผู้ใช้รับรู้ว่าเพิ่มข้อมูลสำเร็จ ดังภาพที่ 4.4

| 0 | CIF doc | ument searching system                                                   |                                                                                  |
|---|---------|--------------------------------------------------------------------------|----------------------------------------------------------------------------------|
|   | Search  | Insert Update/Delete Help                                                |                                                                                  |
|   | Search  | account numbe<br>account name<br>account type<br>cabinet<br>ภาพที่ 4.3 ห | r 511000011<br>Panasonic (Thailand) coltd<br>Saving<br>Current<br>Saving<br>save |
|   |         |                                                                          |                                                                                  |

| CIF document searching sys | tem            |                        |         | a sugar |
|----------------------------|----------------|------------------------|---------|---------|
| Search Insert Update/Dele  | te Help        |                        |         |         |
|                            |                |                        |         |         |
| account                    | number 5110000 | 011                    |         |         |
| account                    | name Panason   | iic (Thailand) co.,ltd |         |         |
| account                    | type Saving    |                        | •       |         |
| cabinet                    | 4              |                        |         |         |
|                            |                |                        | Inserte | d!!!    |
|                            |                | sa                     | /e      | ок      |
|                            | 511            | a 2                    |         |         |

ภาพที่ 4.4 หน้าจอแสดงการใส่ข้อมูลสำเร็จ

# 4.1.3 หน้าจอ Update

หน้า Update ผู้ใช้สามารถเปลี่ยนแปลงข้อมูลเอกสาร ได้ โดยผู้ใช้เพิ่มข้อมูล ที่ต้องการเปลี่ยนแปลง และ กดปุ่ม Update เมื่อ Update สำเร็จระบบจะเตือนผู้ใช้ ดัง ภาพที่ 4.5

| C CIF document searching system         |  |
|-----------------------------------------|--|
|                                         |  |
| Search Insert Update/Delete Help        |  |
|                                         |  |
|                                         |  |
|                                         |  |
| account number 511000011                |  |
|                                         |  |
| account name Panasonic co.,Itd          |  |
|                                         |  |
| account type Saving                     |  |
|                                         |  |
| cabinet 4                               |  |
|                                         |  |
|                                         |  |
| undrie delate                           |  |
| Updated Updated Updated Updated Updated |  |
|                                         |  |
|                                         |  |
| ОК                                      |  |
|                                         |  |
|                                         |  |
|                                         |  |
| ภาพที่ 4.5. หน้าจอแสดงการ Update ข้อมล  |  |
|                                         |  |
|                                         |  |
|                                         |  |
|                                         |  |
|                                         |  |
|                                         |  |
|                                         |  |
|                                         |  |

# 4.1.5 หน้าจอ Delete

หน้า Delete สามารถกด ปุ่ม Delete ข้อมูลเมื่อผู้ใช้ต้องการลบข้อมูลเอกสารใน ระบบดังภาพที่ 4.6

| CIF document searching system  Search Insert Update/Delete Help  account number account name                                                                                                    |  |
|----------------------------------------------------------------------------------------------------|--|
| Search Insert Update/Delete Help<br>account number<br>account name                                                                                                    |  |
| account number<br>account name                                                                                                    |  |
| account number<br>account name                                                                                                    |  |
| account name                                                                                                    |  |
| account name                                                                                                    |  |
|                                                                                                    |  |
| account type Saving -                                                                                                    |  |
| cabinet                                                                                                    |  |
|                                                                                                    |  |
|                                                                                                    |  |
| update delete                                                                                                    |  |
|                                                                                                    |  |
|                                                                                                    |  |
| Deleted!!!                                                                                                    |  |
|                                                                                                    |  |
| ОК                                                                                                    |  |
|                                                                                                    |  |
| ภาพที่ 4.6 หน้าจอแสดงการ Delete ข้อมูล                                                                                                    |  |
| ų                                                                                                    |  |
|                                                                                                    |  |
|                                                                                                    |  |
|                                                                                                    |  |
|                                                                                                    |  |
|                                                                                                    |  |
|                                                                                                    |  |
|                                                                                                    |  |
| JE TIT È                                                                                                    |  |
| E CONTRACTOR                                                                                                    |  |
|                                                                                                    |  |
|                                                                                                    |  |
|                                                                                                    |  |
|                                                                                                    |  |
|                                                                                                    |  |
|                                                                                                    |  |
|                                                                                                    |  |
| TO TITUTE OF TECHNOL                                                                                                    |  |
| The state of the state of the s |  |

เมื่อทำการลบข้อมูลแล้ว ได้ทำการ Search เพื่อก้นหาเอกสารที่ได้ลบออกไป แสดงผลดังภาพที่ 4.7

CIF document searching system Search Insert Update/Delete Help account number 511000011 search ld account\_number account\_type cabinet account\_name \* นโลยั X No Data ОК **ภาพที่ 4.7** หน้าจอแสดงการก้นหาข้อมูลไม่สำเร็จ TC

#### 4.1.6 หน้าจอ Help

ในหน้า Help นั้นได้ใส่กู่มือการใช้งานระบบการค้นหาเอกสารของแผนก CIF

CIF document searching system

Search Insert Update/Delete Help

# คู่มือการใช้งานระบบการค้นหาเอกสารของแผนก CIF

- 1.) ผู้ใช้ต้อง Login ก่อนใช้งานโปรแกรม
- 2.)เข้าใช้งานครั้งแรกระบบมี Tab Menu ดังนี้ คือ

 Search : เมนูนี้ใช้เมื่อผู้ใช้ต้องการค้นหาเอกสารให้ผู้ใช้พิมพ์เลขที่บัญชีลงในช่องว่าง และกคปุ่ม Search

-Insert : ใช้เมนูปี้เมื่อผู้ใช้ต้องการเพิ่มข้อมูลลงในระบบให้เพิ่มข้อมูลตามช่องว่าง และกดปุ่ม Insert ด้านล่าง

- Update : ผู้ใช้สามารถพิมพ์เลขที่บัญชีที่ต้องการและสามรถแก้ไขได้ทันที

-Delete ผู้ใช้สามารถพิมพ์เลขที่บัญชีที่ต้องการจะลบและสามารถลบข้อมูลนั้นได้

-Help : เมนูที่ช่วยสอนให้ผู้ใจ้รู้ถึงการใช้งานระบบการค้นหาเอกสาร

#### ภาพที่ 4.8 แสดงคู่มือการใช้งานระบบ

#### 4.2 ผลการวิเคราะห์ข้อมูล

4.2.1 การวิเคราะห์ความต้องการของผู้ใช้ ทำให้เข้าใจความต้องการของผู้ใช้

เพื่อออกแบบหน้าจอการใช้งานของผู้ใช้งานได้ตรงกับความต้องการ

4.2.2 การออกแบบหน้าจอการใช้งานของผู้ใช้ทำให้เป็นที่พึงพอใจแก่ผู้ใช้งาน

**4.2.3 การท<mark>ดสอ</mark>บระบบ</mark>จึงทำให้ทร**าบถึงปั<mark>ญ</mark>หาแล<mark>ะข้อผิ</mark>ดพลาดของระบบและทำ

ให้พัฒนาระ<mark>บบไ</mark>ด้

4.3 วิเคราะห์และวิจ<mark>ารณ์</mark>ข้อมูลโด<mark>ย</mark>เปรียบเ<mark>ทียบ</mark>ผลที่<mark>ได้รั</mark>บกับกับวัตถุประสงค์และ จุดมุ่งหมายในการ<mark>ปฏิบัติ</mark>งานหรื<mark>อก</mark>ารจัดทำโครงการ

จากการจัดทำโครงงานได้เกิดการวิเคราะห์และเปรียบเทียบผลที่ได้รับกับ วัตถุประสงค์ดังตารางที่ 4.1 ตารางที่ 4.1 เปรียบเทียบวัตถุประสงก์และผลที่ได้รับ

| วัตถุประสงค์                        | ผลที่ได้รับ                         |
|-------------------------------------|-------------------------------------|
| เพื่อสร้างฐานข้อมูลของเอกสาร        | <b>ด้นหา</b> เอกสารได้สะดวกยิ่งขึ้น |
| เพื่อทำให้การจัดเรียงเอกสารเป็นระบบ | ลดเวลาในการทำงาน                    |
| เพื่อลคระยะเวลาในการค้นหาเอกสาร     | ทำให้การค้นหาเอกสารทำได้ง่ายขึ้น    |

nn fula ðins.

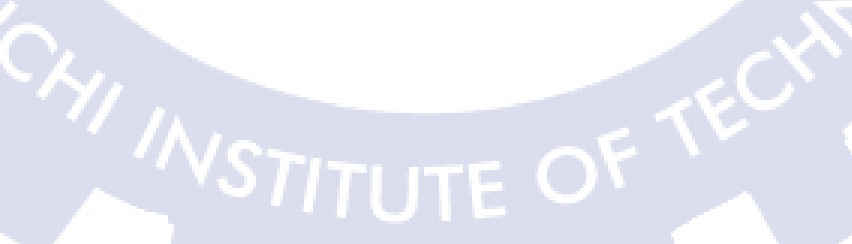

# บทที่ 5

# บทสรุปและข้อเสนอแนะ

# 5.1 สรุปผลการดำเนินงาน

จากการปฏิบัติงานสหกิจศึกษาภายในระยะเวลา 4 เดือนในครั้งนี้ ได้รับการมอบหมายให้ สร้างระบบค้นหาเอกสารของแผนก CIF เมื่อคำเนินงานตามแผนที่วางไว้ จึงสามารถสรุปผลการ คำเนินงานได้ดังนี้

- สามารถตอบสนองและสอดคล้องกวามต้องการของผู้ใช้งานระบบ
- การออกแบบและสร้างระบบเป็นที่พึงพอใจแก่ผู้ใช้งานเป็นอย่างมาก ทำให้การ กันหาเอกสารสะดวกและรวดเร็วขึ้น
- การที่ได้ศึกษาการสร้างระบบค้นหาเอกสารของแผนก CIF ในครั้งนี้ ทำให้ได้
- เรียนรู้นอกเหนือจากตำราที่ได้เรียนมาในสถาบัน

# 5.2 แนวทางการแก้ไขปัญหา

16

ปัญหาที่พบในการสร้างระบบค้นหาเอกสาร คือ

- ฐานข้อมูลไม่ตอบสนองกับข้อมูล
- ออกแบบระบบไม่ตรงตามความต้องการของผู้ใช้
- ระบบไม่ตอบกับข้อมูลปริมาณมากขึ้น

จากปัญหาที่พบทำให้ผู้จัดทำได้เรียนรู้วิธีในการแก้ไขปัญหาต่างๆที่เกิดขึ้น ดังนี้ กวรออกแบบฐานข้<mark>อมูลใ</mark>ห้ตอบสนองการใช้งานข้อมูลที่อาจจะมีปริมาณมากขึ้น หรือ อาจ ปรับเปลี่ยนการใส่ข้อมูลบางส่วนให้ตอบสนองขึ้น อาจแบ่งแยกการดูข้อมูลเอกสารเพื่อป้องกัน การรั่วไหลของข้อมูล แล<mark>ะ คว</mark>รออกแบบร<mark>ะ</mark>บบให้ตรงตามความ<mark>ต้องก</mark>ารของผู้ใช้

#### 5.3 ข้อเสนอแนะจากการดำเนินงาน

T

ในการดำเนินงานตลอดระยะเวลาที่ปฏิบัติสหกิจศึกษา พบว่า 5.3.1 นักศึกษาควรมีความรู้เบื้องต้นเกี่ยวกับโปรแกรมและ การเขียนโค้ด 5.3.2 นักศึกษาควรมีความรู้เกี่ยวกับการสร้างและออกฐานข้อมูล 5.3.4 นักศึกษากวรมีความรู้พื้นฐานที่ได้ศึกษามาตั้งแต่ชั้นปีที่ 1

กุกโนโลยั7 กุร

# เอกสารอ้างอิง

- วรรณทนี รุ่งเรืองสภากุล, การรู้จักลูกค้า (KYC) และการพิสูจน์ทราบลูกค้า(CDD) ตอนจบ
   [ออนไลน์], แหล่งที่มา : http://www.gotoknow.org/posts/288336 [12 สิงหาคม 2556]
- 2. ศศิธร บัวสุข, การพัฒนาขอฟต์แวร์ด้วยโปรแกรมถำเร็จรูปบทที่1 Visual basic 2010 ทฤษฎี [ออนไลน์], แหล่งที่มา : http://61.19.212.44/~s53114sasitron/htdoc/u1.html [15 กันยายน 2556]
- คร.อารีรัตน์ ตรงรัศมีทอง, กู่มือการใช้งาน php MyAdmin [ออนไลน์], แหล่งที่มา : http://www.cs.science.cmu.ac.th/course/204321/Lab/LabMySQL\_2.pdf [15 กันยายน 2556]
- 4. พงศรร สุทธิ, ประวัติภาษาC# [ออนไลน์], แหล่งที่มา : http://tonkung.ueuo.com/history.html
   [20 กันยายน 2556]
- กิตินันท์ พลสวัสดิ์, ธันวาคม 2554, คู่มือการเรียน และใช้งาน Visual C# 2010, พิมพ์ครั้งที่ 1, ไอดีซีพรีเมียร์ จำกัด,นนทบุรี,หน้า29-63

10

#### ภาคผนวก ก.

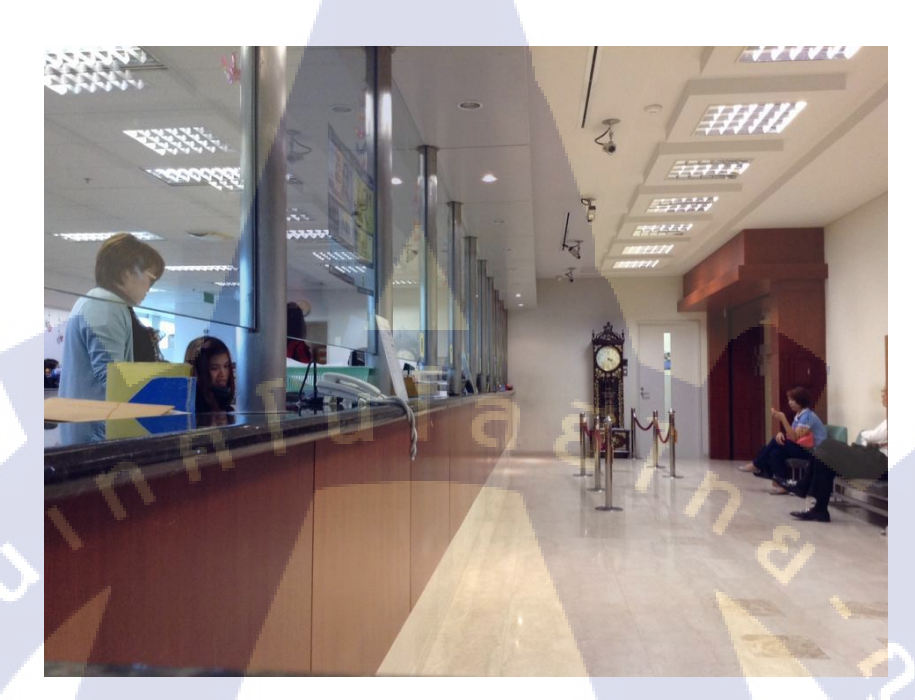

# ภาพที่ ก.1 บรรยากาศภายในสถานประกอบการ

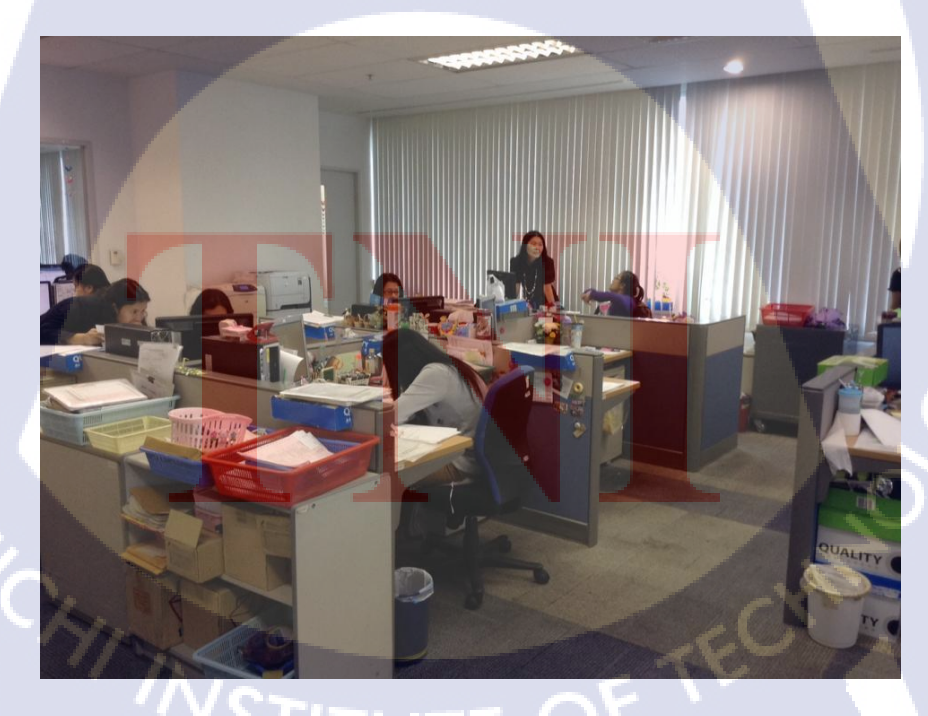

ภาพที่ ก.2 บรรยากาศภายในสถานประกอบการ

36

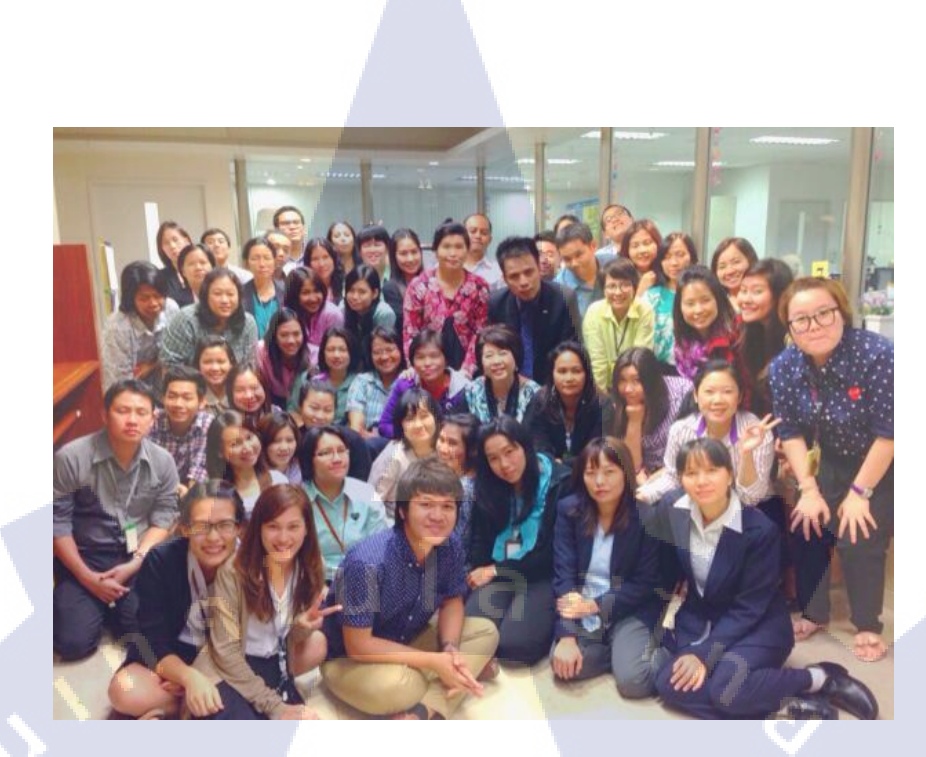

# ภาพที่ ก.3 เพื่อนและผู้ร่วมงาน

VSTITUTE OV

 $\mathbb{S}$ 

#### ภาคผนวก ข.

นโลยัไก

# ข.1 โค้ดเชื่อมเข้า SQL

{

public partial class Form2 : Form

string connectionStr = "SERVER=localhost;" +

"DATABASE=cif;" +

"UID=root;" +

"PASSWORD=1234;";

public Form2()

{

}

10

InitializeComponent();

private void search\_Click(object sender, EventArgs e)
{

#### ข.2 โค้ด Insert

if (accNumAdd.Text == "")

MessageBox.Show("Incorrect!!!");

return;

}

MySqlConnection connection = new MySqlConnection(connectionStr); connection.Open();

string sqlStr = "INSERT INTO cif\_document(account\_number, account\_name, account\_type, cabinet)"; sqlStr += " VALUES("' + accNumAdd.Text + "', "' + accNameAdd.Text + "', "' + accTypeAdd.Text + "', "' + cabinetAdd.Text + "')";

MySqlCommand sqlCmd = new MySqlCommand(sqlStr, connection);

sqlCmd.ExecuteNonQuery();

MessageBox.Show("Inserted!!!");

#### ข.3 โค้ด Search

if (accNumSelect.Text == "")

MessageBox.Show("Incorrect!!!"); return;

```
}
```

MySqlConnection connection = new MySqlConnection(connectionStr); connection.Open(); string sqlStr = "SELECT \*"; sqlStr += " FROM cif\_document"; sqlStr += " WHERE account\_number = "' + accNumSelect.Text + "'"; MySqlCommand sqlCmd = new MySqlCommand(sqlStr, connection); MySqlDataAdapter adapter = new MySqlDataAdapter(sqlCmd); DataSet dataSet = new DataSet();

adapter.Fill(dataSet, "Doc");

if (dataSet.Tables<mark>["Do</mark>c"].Rows.Count != 0)

dataGrid.DataSource = dataSet.Tables["Doc"];

else

{

}

}

MessageBox.Show("No Data");

private void insert\_Click(object sender, EventArgs e)

if (accNumAdd.Text == "")

{

{

MessageBox.Show("Incorrect!!!");

return;

}

MySqlConnection connection = new MySqlConnection(connectionStr);

9

#### ข.4โค้ด Delete

connection.Open();

string sqlStr = "DELETE FROM cif\_document "; sqlStr += " WHERE account\_number = "" + accNumUD.Text + """;

MySqlCommand sqlCmd = new MySqlCommand(sqlStr, connection);

sqlCmd.ExecuteNonQuery();

accNumUD.Clear(); accNameUD.Clear(); cabinetUD.Clear();

MessageBox.Show("Deleted!!!");

private void label1\_Click(object sender, EventArgs e)

private void accNumSelect\_TextChanged(object sender, EventArgs e)

# เครื่องมือในโปรแกรม visual studio 2010

เมนูบาร์ (Menu bar)

wsFormsApplication1 - Microsoft Visual Studio (Administrator)

ig Team Data Format To

10

}

เมนูบาร์ เป็นเมนูหลักที่รวบรวมคำสั่งควบคุมการทำงานของ Visual studio 2010 โดย จัดเป็นกลุ่มคำสั่งแยกตามประเภทการใช้งาน และสามารถเรียกใช้โดยใช้เมาส์คลิกจากเมนูหรือ คีย์ ลัดจากกีย์บอร์ด ซึ่งมีกลุ่มกำสั่งเรียกใช้งานดังนี้

#### ภาพที่ ข.1 เมนูบาร์ (Menu bar)

1) File : ก<mark>ลุ่มค</mark>ำสั่งเกี่ยวกับการ<mark>สร้าง</mark>โปรเจ็กต์ให<mark>ม่ เป</mark>ิดโปรเจ็กต์ บันทึกโปรเจ็กต์ และปิดโปรเจก<mark>ต์</mark>

2) Edit : กลุ<mark>่มค</mark>ำสั่งที่ช่วยสร้างและแก้ไขการทำงานขอ</mark>งโปรเจคให้ง่ายขึ้น เช่น Copy , Paste และ Undo

3) View : กลุ่มคำสั่งเกี่ยวกับการจัดรูปแบบการแสดงผล IDE ของ Visual studio 2010
 4) Project : กลุ่มคำสั่งเกี่ยวกับการจัดการ โปรเจ็กต์ เช่น การเพิ่ม Form และ Reference เป็นต้น

5) Build : กลุ่มคำสั่งเกี่ยวกับการคอม ไพล์ โปรเจ็กต์

6) Debug : กลุ่มคำสั่งเกี่ยวกับการหาข้อผิดพลาดของ โปรเจ็กต์

7) Team : กลุ่มคำสั่งเกี่ยวกับการบริหารจัดการโครงการ ที่พัฒนาแอพพลิเคชั่นเป็น ทีม

8) Data : กลุ่มคำสั่งเกี่ยวกับการติดต่อฐานข้อมูล

9) Format : กลุ่มคำสั่งเกี่ยวกับการออกแบบ Form

10) Tools : กลุ่มคำสั่งเกี่ยวกับการใช้งานเครื่องมือต่างๆ

11) Test : กลุ่มคำสั่งเกี่ยวการทคสอบการทำงานของโปรแกรม

12) Window : กลุ่มคำสั่งเกี่ยวกับการจัดการรูปแบบการแสดงผลของ IDE ของVisual studio 2010

13) Help : คำสั่งขอความช่วยเหลือจาก Visual studio 2010

## ทูลบาร์ (Toolbar)

เป็นการรวมกำสั่งในเมนูบาร์บางกำสั่งที่มีการใช้บ่อยๆมาแสดงไว้เพื่อให้สามารถ เรียกใช้งานได้สะดวกขึ้น

Depna 🔜 📑 🖬 🗉 🔰 🔺 😭 - 😭 -

ภาพที่ ข.2 ทูลบาร์ (Toolbar)

- 🛃 🐷 🙂 🚳 🎋 📷 🧐 🖬 🖹

หน้าต่าง Toolbox

i 😰 🤌 👒 🐖 - 🎢 🖎

(1

| Toolbox  | - ù               | ×   |
|----------|-------------------|-----|
| ⊳ All W  | indows Forms      | ^   |
| ⊿ Com    | mon Controls      |     |
| h.       | Pointer           |     |
| ک        | Button            | -   |
|          | CheckBox          |     |
| 80       | CheckedListBox    |     |
| 50       | ComboBox          |     |
|          | DateTimePicker    | . 1 |
| Α        | Label             |     |
| Α        | LinkLabel         |     |
| ± ()     | ListBox           |     |
| 222      | ListView          |     |
|          | MaskedTextBox     |     |
|          | MonthCalendar     | н   |
|          | NotifyIcon        |     |
| 10       | NumericUpDown     |     |
| 2        | PictureBox        |     |
|          | ProgressBar       |     |
| ۲        | RadioButton       |     |
| <b>1</b> | RichTextBox       | -   |
| 📯 Too    | Ibox 🔚 Server Exp |     |

ภาพที่ ข.3 หน้าต่าง Toolbox

เป็นหน้าต่างที่แสดงคอนโทรลและคอมโพเนนต์ต่างๆ เพื่อให้สะดวกในการสร้าง แอพพลิเคชั่น จึงมการจัดแบ่งคอนโทรลและคอมโพเนนต์ต่างๆออกเป็นกลุ่มๆตาม ลักษณะการใช้งาน

#### หน้าต่าง Form Designer

Form Designer เป็นหน้าต่างที่ใช้สำหรับการออกแบบหน้าตาของแอพพลิเคชั่น โดย การลากคอนโทรลต่างๆจาก Toolbox Window มาวางบน Form ตามที่ต้องการ

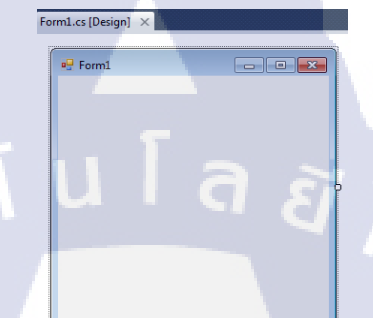

#### ภาพที่ ข.4 หน้าต่าง Form Designer

#### หน้าต่าง Solution Explorer

Solution Explorer เป็นหน้าต่างแสดงรายการของ ไอเท็ม (Item) ทั้งหมดที่มีอยู่ใน โปรเจ็กต์ เช่น Form , Module , Component และ class เป็นต้น

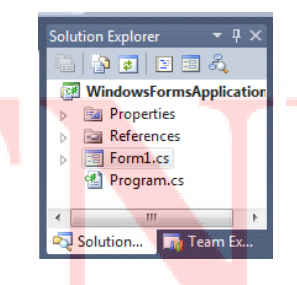

ภาพที่ ข.5 หน้าต่าง Solution Explorer

#### หน้าต่าง Properties Window

Properties Window เป็นหน้าต่างที่ใช้แสดงและกำหนดคุณสมบัติของชิ้นส่วน หรือ องค์ประกอบ ต่างๆของตัวแอพพลิเคชั่นที่เรากำลังจะสร้างขึ้น เช่น การกำหนดลักษณะ หน้าตาของแอพพลิเคชั่น, การกำหนดสี ปรับขนาด เป็นต้น

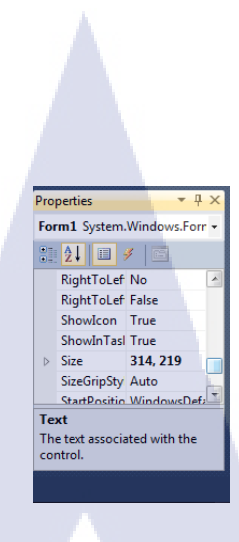

#### ภาพที่ ข.6 หน้าต่าง Properties Window

#### หน้าต่าง Code Editor

Code Editor เป็นหน้าต่างที่ใช้สำหรับการเขียนคำสั่งใน C# เพื่อกำหนดการทำงาน ของแอพพลิเคชั่นตามที่เราต้องการ ซึ่งเราทำหลังจากที่ได้ออกแบบหน้าตาแอพพลิเคชั่น เสร็จเรียบร้อยแล้ว

olication1.Form2 - 🖉 accNumUD\_TextChanged(object sender, EventArgs e)

MySqlConnection connection = new MySqlConnection(connectionStr); connection.Open(); string sqlStr = "IMSERT INTO cif\_document(account\_number, account\_name, sqlStr = "UMLES(" + acclumadd.Text + ", " + acclameddd.Text + ",

Form2.cs [De

sqlCmd.ExecuteNonQuery(); MessageBox.Show("Inserted!!!"); } private void accNumUD\_TextChanged(object sender, EventArgs e) { MySqlConnection connection = new MySqlConnection(connectionStr); connection.Open(); string sqlStr = "SELECT \*"; sqlStr += "FROM cif\_document"; sqlStr += "FROM cif\_document"; sqlStr += "FROM cif\_document"; sqlStr += "KHERE account\_number = "" + accNumUD.Text + "";

MySqlCommand sqlCmd = new MySqlCommand(sqlStr, connection);

# ภาพที่ข.7 หน้าต่าง Code Editor

#### ขั้นตอนการพัฒนา<mark>แอพ</mark>พลิเคชั่นด้ว<mark>ย</mark> Visual C# 20</mark>10

1) ออกแบบหน้าตาและการทำงานของแอพพลิเคชั่น
 2) เริ่มสร้างแอพพลิเคชั่นตามที่ออกแบบไว้
 3) ปรับแต่งคุณสมบัติของคอนโทรลต่างๆ
 4) เขียนโค้คกำหนดการทำงานของแอพพลิเคชั่น
 5) ทดสอบการทำงานของแอพพลิเคชั่น
 6) บันทึกแอพพลิเคชั่น

#### รู้จักกับ Windows Form

การสร้างแอพพลิเคชันแบบ Windows Form คือ การสร้างแอพพลิเคชั่น โดยการใช้ Form เป็นหน้าต่างโปรแกรม เป็นพื้นหลังสำหรับการสร้างโปรแกรม ซึ่งเรานำคอนโทรล ้ต่างๆใน Toolbox มาวางไว้ใน Form ที่ได้ออกแบบไว้จากนั้นจึงเขียนโปรแกรมกำหนดการ ทำงานของคอนโทรลให้ตอบสนองกับการทำงานต่างๆที่เราต้องการ รู้จักกับฟอร์่ม (Form)

้ คือ หน้าต่างที่ใช้แสดงผล ซึ่งภายในฟอร์มสามารถมีคอนโทรลวางอยู่ หรือ ฟอร์ม ้อื่นๆอยู่ภายในก็ได้พร็อพเพอร์ตี้สำคัญที่สำคัญของฟอร์ม เราสามารถกำหนดพร็อพเพอร์ตี้ ของฟอร์มต่างๆผ่าน Properties Window

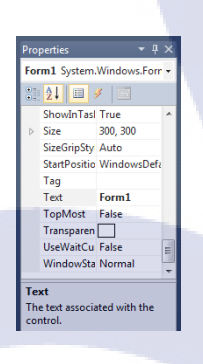

**ภาพที่** ข.8 ฟอร์ม

สำหรับพรือพเพอร์ตี้ที่สำคัญของฟอร์มได้แก่

Auto<mark>ScaleMode</mark> : เป็นการ<mark>กำหน</mark>ดให้ขนาดของกอนโทรถในฟอร์มมีขนาดแปรผัน ้ได้ตามความละเอีย<mark>ดขอ</mark>งโหมุดการ<mark>แสดงผล</mark>ของห<mark>น้</mark>าจอ

BackColor :เป็นสีพื้นของฟอร์ม

ControlBox : เป็นการกำหนดว่าขณะรั้นจะแสดง ControlBox หรือไม่ Cursor เป็นการกำหนดรูปแบบขอเคอร์เซอร์ที่ปรากฏเมือเม้าส์เคลื่อนผ่านฟอร์ม Enable : เป็นการกำหนดให้ใช้งานฟอร์มได้หรือไม่ Font : เป็นการกำหนดรูปแบบข้อความในแฟ้ม ForeColor : เป็นสีตัวอักษรที่อยู่บนฟอร์ม FormBorder : เป็นการกำหนดรูปแบบของขอบฟอร์ม HelpButton : เป็นการกำหนดให้มีปุ่ม Help

Icon : เป็นการระบุไอคอนของฟอร์ม

IsMdiContainer : กำหนด IsMdiContainer = True สำหรับฟอร์ม MDI Language : เป็นการระบุภาษาท้องถิ่น

MaximizeBox : เป็นการกำหนดว่าฟอร์มจะมีปุ่มขยายฟอร์มหรือไม่ MinimizeBox : เป็นการกำหนดว่าฟอร์มปุ่มที่ย่อฟอร์ม (Minimize) หรือไม่ Name : เป็นชื่อของฟอร์ม

Size : เป็นพร็อพเพอร์ตี้ที่ระบุความกว้างและความสูงของฟอร์ม (Width , Height) โดยสามารถแยกกำหนดพร็อพเพอร์ตี้ได้

SizeGripStyle : เป็นการแสดง Grip หรือขอบมุมล่างขวาของฟอร์มที่ใช้ปรับขนาด ShowIcon : เป็นการกำหนดให้มีไอคอนที่ Title ของฟอร์ม

StartPosition : เป็นการกำหนดตำแหน่งการแสดงผลของฟอร์ม ขณะโปรแกรม เริ่มต้นทำงานโปรแกรมจะปรากฏส่วนใดของหน้าจอ

Text : เป็นข้อความที่แสดงที่แถบของฟอร์ม

Windowstate : เป็นการกำหนดสถานะของฟอร์มว่าแสดงแถบไหน เมธอดสำคัญของฟอร์ม

เมธอดซึ่งเป็นความสำคัญของฟอร์มนั้นมีหลายตัว ซึ่งเราสามารถเรียกใช้งานได้ในขณะที่ เขียนโปรแกรมเท่านั้น โดยเมธอดที่เรียกใช้งานบ่อยๆ ได้แก่

Activate : เป็นเมธอดที่เรียกใช้ฟอร์มทำให้ฟอร์มที่เคยอาจจะเคยถูกทับไว้แสดง ออกมา

Close : กำหนดปิดฟอร์ม

Hide : เป็นเมธอดที่ใช้ซ่อนฟอร์ม(กรณีที่แอพพลิเคชั่นมมีหลายฟอร์ม) SetDesktopLocation : กำหนดพิกัคที่ฟอร์มจะแสดงบนหน้าจอ Show : เป็นเมธอดที่เรียกฟอร์มจึ้นมาแสดงผล ShowDialog : เป็นเมธอดที่เรียกฟอร์มจึ้นมาแสดงผลแบบไดอะลีอกบีอก

#### อีเวนต์สำคัญของฟอร์ม

Activated : จะเกิดขึ้นเมื่อฟอร์ม Activate Click : จะเกิดขึ้นเมื่อคลิกลงไปบนฟอร์ม DoubleClick : จะเกิดขึ้นเมื่อดับเบิลคลิกลงบนฟอร์ม Load : จะเกิดขึ้นเมื่อฟอร์มถูกเรียกขึ้นมาใช้งาน Resize : จะเกิดขึ้นเมื่อฟอร์มถูกปรับขนาดให้เปลี่ยนไป SizeChanged : จะเกิดขึ้นเมื่อฟอรีมถูกปรับขนาด ResizeBegin : จะเกิดขึ้นเมื่อฟอร์มถูกปรับขนาด ResizeEnd : จะเกิดขึ้นเมื่อฟอร์มถูกปรับขนาดเสร็จแล้ว

การใช้งาน MessageBoxในการ โด้ตอบกับผู้ใช้งานที่เราพบมาที่สุดคือ MessageBox ซึ่งเราจะใช้ MessageBox เมื่อต้องการบอกข้อมูลแก่ผู้ใช้งานให้เลือกกระทำอย่างใดอย่าง หนึ่งตัวอย่าง เช่น การยืนยันเปิดโปรแกรม หรือ การเตือนผู้ใช้งาน เป็นต้น

| ſ |            | x  |
|---|------------|----|
| I | Correct!!! |    |
|   |            | ОК |

ภาพที่ ข.9 Message Box

#### การใช้งาน ComboBox

เป็นรายการที่สามารถเลือกรายการต่างๆ ได้เหมือน ListBox และสามารถคีย์ข้อมูลได้ พร็อพเพอร์ตี้ที่สำคัญของ ComboBox

DropdownStyle : กำหนครูปแบบการแสดงของ ComboBox มี 3 แบบดังนี้ Simple : สามารถพิม<mark>พ์ข้อมู</mark>ลได้อย่า<mark>ง</mark>เดียว

Dropdown : สามารถเลือกข้อมูลจากรายการของ ComboBox เหมือน ListBox และสามารถกรอกข้อมูลได้เหมือน Textbox

DropdownList : สามารถเลือกข้อมูลจาก ComboBox ได้เพียงอย่างเดียว tems : เป็นcollection ที่เราใช้การกำหนดข้อมูลเข้าไปใน ComboBox MaxDropDownStyle : กำหนดจำนวนรายการที่แสดงเมื่อคลิกที่ ComboBox MaxLength : เป็นการกำหนดความยาวของตัวอักษรที่ป้อนเข้าไปได้ใน ComboBox

#### เมธอดสำคัญของ ComboBox

Add : เป็นการเพิ่มข้อมูลให้กับ ComboBox Insert : เป็นการแทรกข้อมูลให้กับ ComboBox ณ Index ที่เรากำหนด RemoveAt : เป็นการลบข้อมูลออกจาก ComboBox Clear : เป็นการลบข้อมูลทุกตัวออกจาก ComboBox อีเวนต์สำคัญของ ComboBoxClick : เป็นอีเวนต์ที่เกิดขึ้นเมื่อกลิกตัวเลือกภายใน ComboBox

#### Label (แถบแสดงข้อความ)

Label เป็นแถบอักษร หรือป้ายตัวอักษรที่เรากำหนดลงในข้อความลงไปได้ ในขณะที่ผู้ใช้งานจะแก้ไขข้อความไม่ได้ ซึ่งเรามักใช้คู่กับคอนโทรลตัวอื่นๆเพื่อให้ ผู้ใช้งานอ่านข้อความข้างในเพียงอย่างเดียว พร็อพเพอร์ตี้ที่สำคัญของ Label

Autosize : ถ้ากำหนดเป็น True จะทำให้ Label เปลี่ยนขนาดตามความยาวของ ข้อความใน Label จะคงที่ โดยปกติจะมีค่าดีฟอลต์เป็น True

BackColor : เป็นสีหลังของ Label

BorderStyle : เป็นรูปแบบของเส้นขอบ โดยปกติจะมีค่าเป็นดีฟอลต์ None

#### โดยที่

\*None ไม่มีเส้นขอบ

\*FixedSingle กำหนดเส้นขอบแบบเส้นเดียว

\*Fixed3D กำห<mark>นดเ</mark>ส้นขอบ 3 มิติ

Curs<mark>or :</mark> รูปแบบเม้า<mark>ส์เมื่อนำไป</mark>ชี้ Label

Enabled : ถ้ากำหนด<mark>เ</mark>ป็น True กำหนดค่าให้ La</mark>bel สามารถโต้ตอบกับผู้ใช้ได้

ถ้ากำหนดเป็น <mark>False</mark> กำหนดให<mark>้ L</mark>abel ไม่<mark>สามร</mark>ถโต้ตอ<mark>บกับ</mark>ผู้ใช้ได้

ForeColor : เป็นสีตัวอักษรที่ใช้แสดงใน Label

Font : เป็นรูปแบบตัวอักษรที่ใช้แสดงใน Label

Image : เป็นรูปภาพที่แสดงใน Label

Text : เป็นข้อความที่แสดงใน Label

TextAlign : ถ้ากำหนดเป็น True คือ เครื่องหมาย & จะมีการขีดเส้นใต้เพื่อใช้

เป็นกีย์ถัด

Visible : ถ้ากำหนดเป็น True กำหนดให้ Label ปรากฏบนฟอร์ม ถ้ากำหนก เป็น False กำหนดให้ Label ไม่ปรากฏบนฟอร์ม TextBox (กรอบข้อความ)

เป็นคอนโทรลที่ใช้สำหรับกรอกข้อความ หรือใช้สำหรับแสดงข้อความก็ได้ ซึ่งสามารถกรอกข้อความแบบบรรทัดได้ ซึ่งสามารถกำหนดให้มีการแก้ไขหรือ เพิ่มเติมได้

#### พร็อพเพอร์ตี้ที่สำคัญ

AcceptReturn : ถ้ำกำหนดเป็น True จะกำหนดให้ปุ่ม Enter เป็นการกำหนด เพิ่มบรรทัดใหม่ของข้อความ

Accepts Tab : ถ้ำกำหนดเป็น True จะกำหนดให้ปุ่ม TAB เป็นการกำหนดเพิ่ม TAB ให้กับข้อความ

Back Color : เป็นสีพื้นหลังของ Text Box

Border Style : รูปแบบของเส้นขอบโคยปกติจะมีค่าเป็นดีฟอลต์

**Can Undo** : ถ้ำกำหนดเป็น True จะยอมให้เรา Undoหลังจากแก้ไขข้อความใน Text Box ถ้ากำหนดเป็น False จะไม่ยอมให้เรา Undoหลังจากแก้ไขข้อความใน Text Box

Character Casing : เป็นการกำหนครูปแบบข้อความที่จะให้แสคงใน Text Box ให้แสคงเป็นตัวอักษรพิมพ์ใหญ่และพิมพ์เล็กทั้งหมดหรือไม่ Cursor : รูปแบบเม้าส์ เมื่อนำไปชี่ที่ Text Box โดยปกติ มีค่าเป็นดีฟอลต์ เป็น Ibeam

Enable : ถ้ากำหนดเป็น True กำหนดให้ Text Box สามารถโต้ตอบกับผู้ใช้ได้ ถ้าเป็น False กำหนดให้ Text Box ไม่สามารถโต้ตอบกับผู้ใช้ได้ ForeColor : เป็นสีของตัวอักษร ที่แสดงข้อความใน Text Box Lines : เป็นพรีอพเพอร์ตี้ในลักษณะอาร์เรย์ที่จะเก็บข้อความในแต่ละบรรทัด ซึ่งเราสามารถกำหนดข้อความแต่ละบรรทัดได้ Max Length : กำหนดความยาวตัวอักษรมากที่สุด ที่ยอมให้กรอกได้ใน Text Box (แต่ห้ามเกิน 32,767 ตัวอักษร) Multi Lines : เป็นการกำหนดว่า ถ้าข้อความที่แสดงมีผลยาวเกินหนึ่งบรรทัด จะยอมให้ขึ้นบรรทัดใหม่หรือไม่ ถ้ากำหนดเป็น False จะไม่ยอม แต่ถ้าเป็น True จะ แสดงข้อความได้หลายบรรทัด

Password Char : เป็นการกำหนดรูปแบบตัวอักษรที่จะแสดงออกมา เมื่อเรา กำหนดให้ Text Box นั้นรับหน้าที่ป้อนรหัสผ่าน

Read Only : จะกำหนดว่า Text Box นั้นสามารถแก้ไขข้อความนั้นได้หรือไม่ Scroll Bar : เป็นการกำหนดให้มี Scroll Bar หรือไม่ เมื่อความยาวขอ ข้อความที่กรอกเข้าไป ยาวกว่าขนาดของ Text Box

Selected Text : เป็นข้อความที่ได้จากการคลิกลากแถบเลือกข้อความ Selection Length : เป็นความยาวของตัวอักษรที่ได้จากการคลิกลากแถบ ข้อความ

Selection Start : เป็นตำแหน่งเริ่มต้นที่ได้จากการคลิกลากแถบเลือกข้อความ Tab Index : กำหนคลำคับการใช้งาน Control แต่ละตัว เมื่อมีผู้ใช้งานกคปุ่ม

Tab

Text : เป็นข้อความที่เราจะกำหนดให้แสดง

Text Align : เป็นการจัดตำแหน่งการแสดงข้อความใน Text Box

Text Length : จำนวนอักษรใน Text Box

Visible : ถ้ำกำหนดเป็น True กำหนดให้ Text Box ปรากฏบนฟอร์ม ถ้า กำหนดเป็น False กำหนดให้ Text Box ไม่ปรากฏบนฟอร์ม

Word wrap : เป็นการกำหนดให้ตัดข้อกวามให้เหลือแสดงพอดีที่จะแสดง เฉพา<mark>ะ</mark>ใน Te<mark>xt B</mark>ox

เมธอดสำคัญ<mark>ของ</mark> Text Box

Append Text : เพิ่มข้อความต่อท้ายข้อความเดิมที่มีอยู่ใน Text Box Clear : เคลียร์ ข้อความใน Text Box Copy : คัดลอกข้อความที่เลือกไว้ใน Text Box Cut : ตัดข้อความที่เลือกไว้ใน Text Box Paste : วางข้อความที่เลือกไว้ใน Text Box Select : เลือกข้อความที่เลือกไว้ใน Text Box Select All : เลือกข้อความทั้งหมดที่เลือกไว้ใน Text Box Undo : นำข้อความก่อนการแก้ไขล่าสุด กลับมาแสดงใน Text Box อีกครั้ง อีเวนต์สำคัญของ Text Box

**Text Changed** เป็นอีเวนต์ที่เกิดขึ้นเมื่อข้อกวามใน Text Box เปลี่ยนแปลงไป จากเดิม

#### การใช้งาน phpLocalhostMyAdmin

การเข้าใช้งาน phpMyAdmin จะใช้งานผ่านโปรแกรม Internet Explorer และพิมพ์ URL ไปยังไดเรกทอรี่ของ phpMyAdmin (ชื่อ ไดเรกเทอรี่อาจจะเป็นชื่ออื่น ขึ้นอยู่กับการเปลี่ยน ไดเรกเทอรี่ ) และ ต้องติดตั้งโปรแกรม webServer เช่น Apache เป็นต้น ซึ่งหน้าจอแรกที่ แสดงดังรูปที่ ข.10

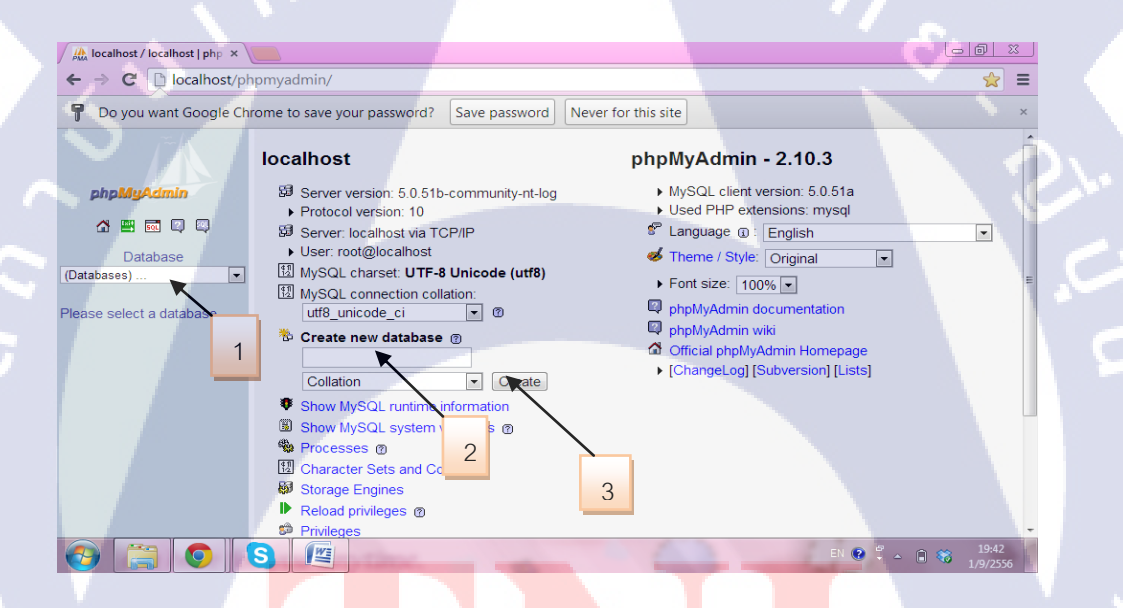

#### **ภาพ<mark>ที่</mark> ข.10 หน้าจ</mark>อแรก**

จากรูปที่ ข.1<mark>0 จะ</mark>เห็นไดว้าโ<mark>ป</mark>รแกรมได้<mark>แบ่ง</mark>ส่วนข<mark>องกา</mark>รแสดงผลออกเป็น 2 ส่วนคือ ส่วนซ้าย (เลข 1) และ ส่วนขวา (เลข 2, 3) ซึ่งจะอธิบายได้ดังนี้ 1) ใช้สำหรับเลือก /เปลี่ยนจัดการกับฐานข้อมูลเดิมที่มีอยู่แล้ว

- 2) สำหรับใส่ชื่อฐานข้อมูลใหม่ที่ต้องการสร้าง
- 3) สำหรับเลือกภาษาที่ต้องการให้แสดงภายในโปรแกรม phpMyAdmin

#### การสร้างฐานข้อมูลใหม่

ก่อนที่จะเก็บข้อมูลลงใน mySQL จะต้องเลือกเสียก่อนว่า จะสร้างฐานข้อมูล ชื่ออะไรจากนั้นจึงทำการสร้างตาราง และ ฟิลด์ เพื่อบันทึกข้อมูล การสร้างตาราง

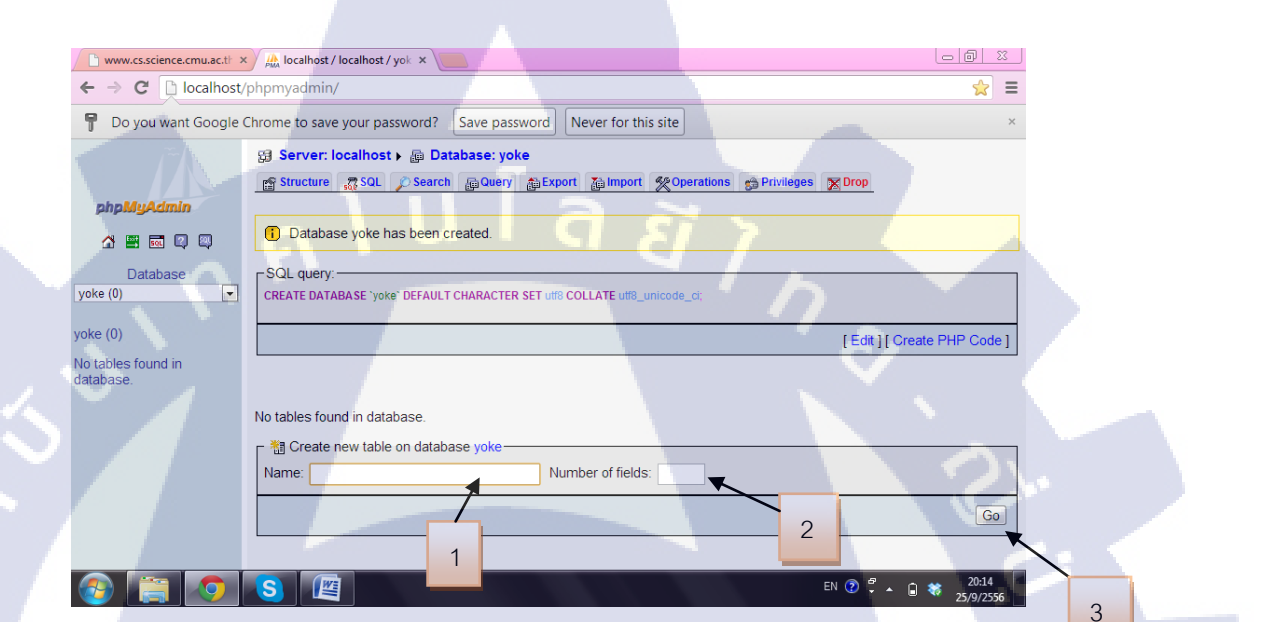

# ภาพที่ ข.11 หน้าจอแสดงการสร้างตาราง

#### วิธีการสร้างตาราง

76

- 1) ใส่ชื่อตารางที่ต้องการ
- 2) ใส่จำนวนฟิลด์ที่ต้องการจะสร้าง
- 3) คลิ<mark>กที่ปุ่</mark>ม GO เพื่อ<mark>ค</mark>ำเน<mark>ินการ</mark>ต่อ

| www.cs.science.cmu.ac.th ×                                             | 🖌 🔛 localhost / localhost | / cif / ×     |                 |             |           |                |              |          |              |             | ۵ D               | 3 |
|------------------------------------------------------------------------|---------------------------|---------------|-----------------|-------------|-----------|----------------|--------------|----------|--------------|-------------|-------------------|---|
| ← → C 🗋 localhost/                                                     | /phpmyadmin/              |               |                 |             |           |                |              |          |              |             | ☆                 | ≡ |
| P Do you want Google (                                                 | Chrome to save your p     | assword?      | Save password   | Never fo    | or this s | site           |              |          |              |             |                   | × |
| <u>ب</u> تر                                                            | 😭 Server: localhos        | st ⊧ 👜 Datal  | base: cif 🕨 🏢   | Table: cif  | docum     | nent           |              |          |              |             |                   |   |
|                                                                        | Browse 😭 Struct           | ure 💦 SQL     | Search 📑        | Insert 🎬 E  | xport     | mport % Opera  | tions 🖷      | Empty    | Drop         |             |                   |   |
| phpMyAdmin                                                             | Field                     | Туре          | Collation       | Attributes  | Null I    | Default Extra  |              |          | Action       |             |                   |   |
| 🚹 🔜 🚾 🖾 🖾                                                              | <u>Id</u>                 | int(20)       |                 |             | No        | auto_increm    | ent 🔳        | 2 X      |              | J           |                   |   |
| Database                                                               | account_number            | varchar(50)   | utf8_unicode_ci |             | No        |                |              | 1 ×      |              | J           | <b>T</b>          |   |
| cif (2)                                                                | account_name              | varchar(50)   | utf8_unicode_ci |             | No        |                |              |          |              | . 2         | <b>T</b>          |   |
|                                                                        | account_type              | varchar(50)   | utt8_unicode_ci |             | No        |                |              |          |              |             |                   | Ξ |
| cif (2)                                                                | Cabinet                   | varchar(20)   | lith selected:  | <b>1</b>    | NO<br>V   |                |              |          |              |             | 1                 |   |
| ☐ cif_document                                                         |                           | HCHECK AIL W  | illi selecteu.  |             | <u> </u>  |                |              |          |              |             |                   |   |
| document searching                                                     | 🚡 Print view 📠 Pro        | pose table st | ructure 🔊       |             |           | Unique         |              |          | _            |             |                   |   |
| a Add 1 field(s)  At End of Table  At Beginning of Table  After Id  Go |                           |               |                 |             |           |                |              |          |              |             |                   |   |
|                                                                        | Indexes: (?)              |               |                 |             | sage      | R              | ow Statistic | s        |              |             |                   |   |
|                                                                        | Keyname Type              | Cardinality   | Action Field    | Туре        | Usage     | e Statements   |              | Value    |              |             |                   |   |
|                                                                        | PRIMARY PRIMARY           | 3 🏒           | 👌 🗙 Id          | Data        | 232       | B Format       | -            |          | lynamic      |             |                   |   |
|                                                                        | Create an index on 1      | columns       | Go              | Overhead    | 2,048     | B Rows         |              | utts_uni | code_ci<br>3 |             |                   |   |
|                                                                        |                           |               |                 | Effective   | 2,224     | B Row length ø |              |          | 58           |             |                   |   |
|                                                                        |                           |               |                 | Total       | 2,280     | B Row size ø   |              |          | 760 B        |             |                   | - |
| 📀 📋 📀                                                                  | <u>s</u>                  |               |                 | Ing CISTINI |           | Next Autoindex | E            | N 🕐 🛱    | • O          | <b>**</b> 2 | 20:20<br>5/9/2556 |   |

ภาพที่ **บ.12** รูปตัวอย่างเมื่อสร้างตารางสำเร็จ

#### คำอธิบายของชนิดข้อมูล

 1) Varchar : สำหรับเก็บข้อมูลประเภทตัวอักษร ทุกครั้งที่เลือกชนิดของฟิลด์นี้ ต้องมีการกำหนดกวามยาวของข้อมูลลงไปด้วย ซึ่งสามารถกำหนดก่าได้ ตั้งแต่ 1-255 ตัวอักษรฟิลด์ชนิดนี้เหมาะสำหรับเก็บข้อมูลสั้นๆ

2) Char : สำหรับข้อมูลประเภทตัวอักษร แบบที่ถูกจำกัดความกว้างไว้ที่ 255 ตัวอักษรไม่สามารถปรับเปลี่ยนได้เหมือน Varchar

3) Tinytext : สามารถเก็บข้อมูล ได้ 256 ตัวอักษร

4) Text : เก็บข้อมูลประเภทตัวอักษรกล้ายๆ Tinytext แต่สามารถเก็บได้มาก ขึ้น 65,535 <mark>ตัวอั</mark>กษร เหมาะสำหรับเนื้อหา<mark>ย</mark>าวๆ

5) Me<mark>duim</mark>Text : เก็บข้อมูล<mark>ประ</mark>เภทตัวอักษรเช่นเดียวกับ Tinytext แต่เก็บ ข้อมูลได้ 16<mark>,777,</mark>215 ตัวอักษร

6) Lo<mark>ngTe</mark>xt : เก็บข้อ<mark>มู</mark>ลประเภท<mark>ตัวอั</mark>กษรเช่<mark>นเดีย</mark>วกับ Tinytext แต่เก็บข้อมูล ได้ 4,294,967,295ตัวอักษร7)TinyINT : สำหรับเก็บข้อมูลที่มีขนาด 8 บิต

- 7) SmallINT : สำหรับเก็บข้อมูลที่มีขนาด 16 บิต
- 8) MediumINT : สำหรับเก็บข้อมูลที่มีขนาด 24 บิต
- 9) INT : สำหรับเก็บข้อมูลที่มีขนาด 32 บิต
- 10) BigINT : สำหรับเก็บข้อมูลที่มีขนาด 64 บิต

# ประวัติผู้จัดทำโครงงาน

ประถมศึกษาตอนต้นและตอนปลาย พ.ศ.2541

ชื่อ –สกุล วันเดือนปีเกิด ประวัติการศึกษา ระคับประถมศึกษา

นางสาวถลิตา กังวาลไชยวณิชย์ 21 ตุลาคม พ.ศ.2534

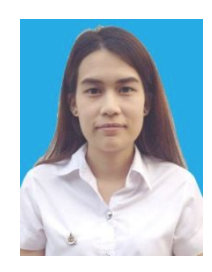

โรงเรียนระเบียบศึกษา มัธยมศึกษาตอนต้นและตอนปลาย พ.ศ.2547 โรงเรียนนวมินทราชินูทิศ สตรีวิทยา ๒ สถาบันเทคโนโลยีไทย – ญี่ปุ่น พ.ศ.2553 คณะเทคโนโลยีสารสนเทศ สาขา ระบบสารสนเทศทางธุรกิจ - ไม่มี-- ไม่มี-

ระดับมัธยมศึกษา

ระดับอุดมศึกษา

10

ทุนการศึกษา - ไม่มี-ประวัติการฝึกอบรม - ไม่มี-ผลงานที่ได้รับการตีพิมพ์ - ไม่มี- 75